**Operating Manual** 

Bedienungsanleitung

# Display and Control Unit Anzeige und Bedieneinheit

# **DT85**

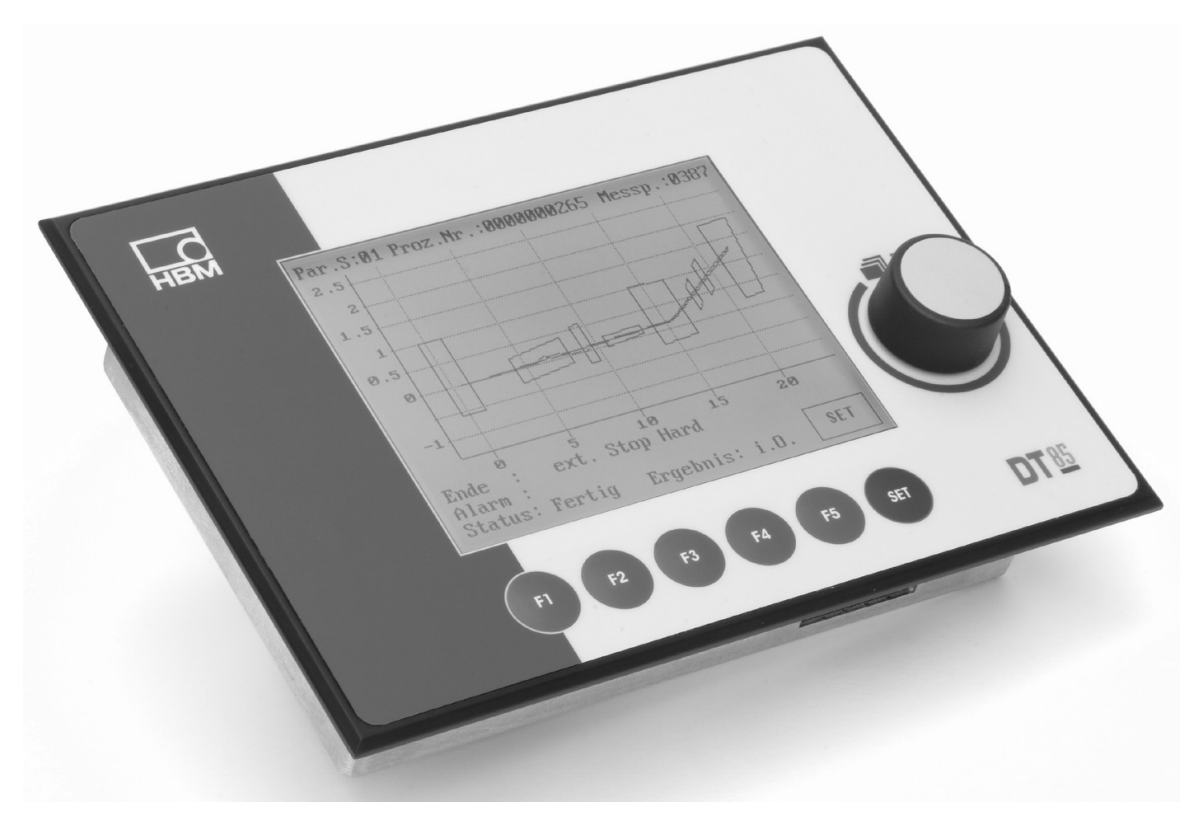

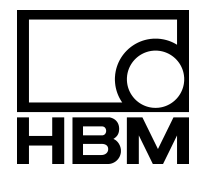

A1704-3.3 en/de

| English | Page  | 3 – 36  |
|---------|-------|---------|
| Deutsch | Seite | 37 – 70 |

## Contents

| Sa | afety information                                                                                                    | 4                                                   |
|----|----------------------------------------------------------------------------------------------------|-----------------------------------------------------|
| 1  | Scope of supply                                                                                                    | 8                                                   |
| 2  | Application notes                                                                                                    | 9                                                   |
| 3  | Panel mounting                                                                                                    | 9                                                   |
| 4  | Connecting the DT854.1 Establish the measurement chain4.2 Pin assignment                                                                                                    | <b>10</b><br>11<br>11                               |
| 5  | Setup and operation5.1Set the baud rate5.2Displaybeleuchtung5.3Startup5.4Operating philosophy5.5ZOOM function5.6Passcode query5.7Overview of display readings5.8DT85 menu navigation | <b>13</b><br>14<br>15<br>16<br>17<br>19<br>20<br>21 |
| 6  | Typical measurement mode displays                                                                                                    | 29                                                  |
| 7  | Explanations for the fundamental display parameters                                                                                                    | 31                                                  |
| 8  | Explanation of the main setup parameters                                                                                                    | 33                                                  |
| 9  | Error messages                                                                                                    | 35                                                  |

Page

#### Safety information

#### Appropriate use

4

The DT85 with its connected amplifiers must only be used for measurement tasks and directly associated control tasks. Use for any purpose other than the above shall be deemed to be inappropriate.

In the interests of safety, the device should only be operated as described in the Operating Manual. It is also essential to observe the appropriate legal and safety regulations for the application concerned during use. The same applies to the use of accessories.

Each time, before starting up the equipment, you must first run a project planning and risk analysis that takes into account all the safety aspects of automation technology. This particularly concerns personal and machine protection.

Additional safety precautions must be taken in plants where malfunctions could cause major damage, loss of data or even personal injury. In the event of a fault, these precautions establish safe operating conditions.

This can be done, for example, by mechanical interlocking, error signaling, limit value switches, etc.

#### General dangers of failing to follow the safety instructions

The DT85 is a state of the art unit and as such is fail-safe. The device may give rise to further dangers if it is inappropriately installed and operated by untrained personnel.

Any person instructed to carry out installation, commissioning, maintenance or repair of the device must have read and understood the Operating Manual and in particular the technical safety instructions.

#### **Conditions on site**

Protect the devices from moisture or atmospheric influences such as rain, snow, etc.

#### Maintenance and cleaning

The DT85 is maintenance–free. Please note the following points when cleaning the housing:

- Before cleaning, disconnect the device from the power supply.
- Clean the housing with a soft, slightly damp (not wet!) cloth. You should **never** use solvent, since this could damage the labeling on the front panel and the display itself.
- When cleaning, ensure that no liquid gets into the device or the connections.

Symbol:

Symbol:

#### **Remaining dangers**

The scope of supply and performance of the DT85 covers only a small area of measurement technology. In addition, equipment planners, installers and operators should plan, implement and respond to the safety engineering considerations of measurement technology in such a way as to minimize remaining dangers. Prevailing regulations must be complied with at all times. There must be reference to the remaining dangers connected with measurement technology.

Any risk of remaining dangers when working with the DT85 is pointed out in these instructions by means of the following symbols:

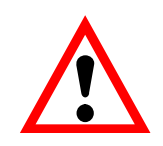

## WARNING

Meaning: Dangerous situation

Warns of a **potentially** dangerous situation in which failure to comply with safety requirements **can** lead to death or serious physical injury.

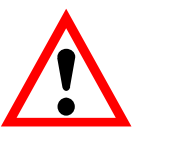

# CAUTION

Meaning: Potentially dangerous situation

Warns of a **potentially** dangerous situation in which failure to comply with safety requirements **could** lead to damage to property and slight or moderate physical injury.

Symbols for operating instructions and useful information:

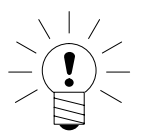

Symbol:

#### NOTE

Means that important information about the product or its handling is being given.

# Symbol: CE

Meaning: CE mark

The CE mark enables the manufacturer to guarantee that the product complies with the requirements of the relevant EC directives (see Declaration of Conformity at http://www.hbm.com/HBMdoc).

#### Working safely

Error messages must only be acknowledged once the cause of the error has been eliminated and the danger no longer exists.

The device complies with the safety requirements of DIN EN 61010 Part 1 (VDE 0411 Part 1).

To ensure adequate immunity from interference, the bus lines must be shielded cables.

The power supply connection cables always need to be shielded.

When connecting the cables (attaching and detaching terminals), action must be taken to prevent electrostatic discharge which could damage the electronics.

The DT85 must be operated on a safety extra-low voltage (supply voltage 18...30 V DC), which usually supplies power to one or more consumers within a control cabinet.

Should the device be operated on a dc voltage network<sup>1)</sup>, additional precautions must be taken to discharge excess voltages.

The supply connection, as well as the signal and sense leads, must be installed in such a way that electromagnetic interference does not adversely affect device functionality (HBM recommendation: "Greenline shielding design", downloadable from the Internet at http://www.hbm.com/Greenline).

Automation equipment and devices must be covered over in such a way that adequate protection or locking against unintentional actuation is provided (such as access checks, password protection, etc.).

When devices are working in a network, these networks must be designed in such a way that malfunctions in individual nodes can be detected and shut down.

Safety precautions must be taken both in terms of hardware and software, so that a line break or other interruptions to signal transmission, such as via the bus interfaces, do not cause undefined states or loss of data in the automation device.

#### **Conversions and modifications**

The DT85 display must not be modified from the design or safety engineering point of view except with our express agreement. Any modification shall exclude all liability on our part for any damage resulting there from. In particular, any repair or soldering work on motherboards is prohibited. When exchanging complete modules, use only original parts from HBM.

<sup>1)</sup> Distribution system for electrical energy with greater spatial expansion (e.g. over a number of control cabinets) that may even supply consumers with large nominal currents.

#### **Qualified personnel**

The equipment may be used by qualified personnel only; the specifications and the special safety regulationsneed to be followed in all cases.

This means people who meet at least one of the three following requirements:

- Knowledge of the safety concepts of automation technology is a requirement and as project personnel, you must be familiar with these concepts.
- As automation plant operating personnel, you have been instructed how to handle the machinery and are familiar with the operation of the equipment and technologies described in this documentation.
- As commissioning engineers or service engineers, you have successfully completed the training to qualify you to repair the automation systems. You are also authorized to activate, to ground and label circuits and equipment in accordance with safety engineering standards.

It is also essential to comply with the appropriate legal and safety regulations for the application concerned during use. The same applies to the use of accessories.

Qualified personnel means personel familiar with the installation, fitting, start-up and operation of the product, and trained according to their job.

# 

The DT85 is a class–A device. The device may cause radiofrequency emissions in residential, commercial and light industrial premises. In this case, the user may be required to take proper precautions. This means, for example, installing the device in an EMC–proof control cabinet or connecting ferrite elements to the signal and supply lines.

# Scope of supply

- DT85 display and control unit
- DT85 operating manual
- 3-pin connector for the supply voltage
- Two 4-pin connectors for the CAN connection

Accessories (not included in scope of supply):

- Plug-in screw terminal, CAN and supply voltage for the MP85A and the MP85ADP
- 3-pin socket
  Supplier : Phönix
  Designation: MSTB 2.5/3 ST5.08
- 4-pin socket Supplier : Phönix Designation: MSTB 2.5/4 – ST5.08

Order no.: 1757022

Order no.: 1757035

1

#### 2 Application notes

The DT85 is an add-on for the twin-channel MP85A and MP85ADP amplifiers of the PME product family.

#### Most important applications of the DT85:

- Graphical representation of all measured values, evaluation windows and press-fit curves with OK / NOK decision-making
- Displaying status information
- Viewing all the important MP85A settings
- Loading and storing parameter sets in/from flash or MMC memory
- Setting the most important parameters (e.g. tolerance windows) and functions (sensor test)
- The DT85 is not suitable as a display for tolerance band mode, as an evaluation criterion

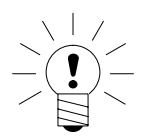

#### NOTE

Measurement acquisition, analysis and curves/results storage take place in the connected PME device. The DT85 serves as a display and control unit.

#### 3 Panel mounting

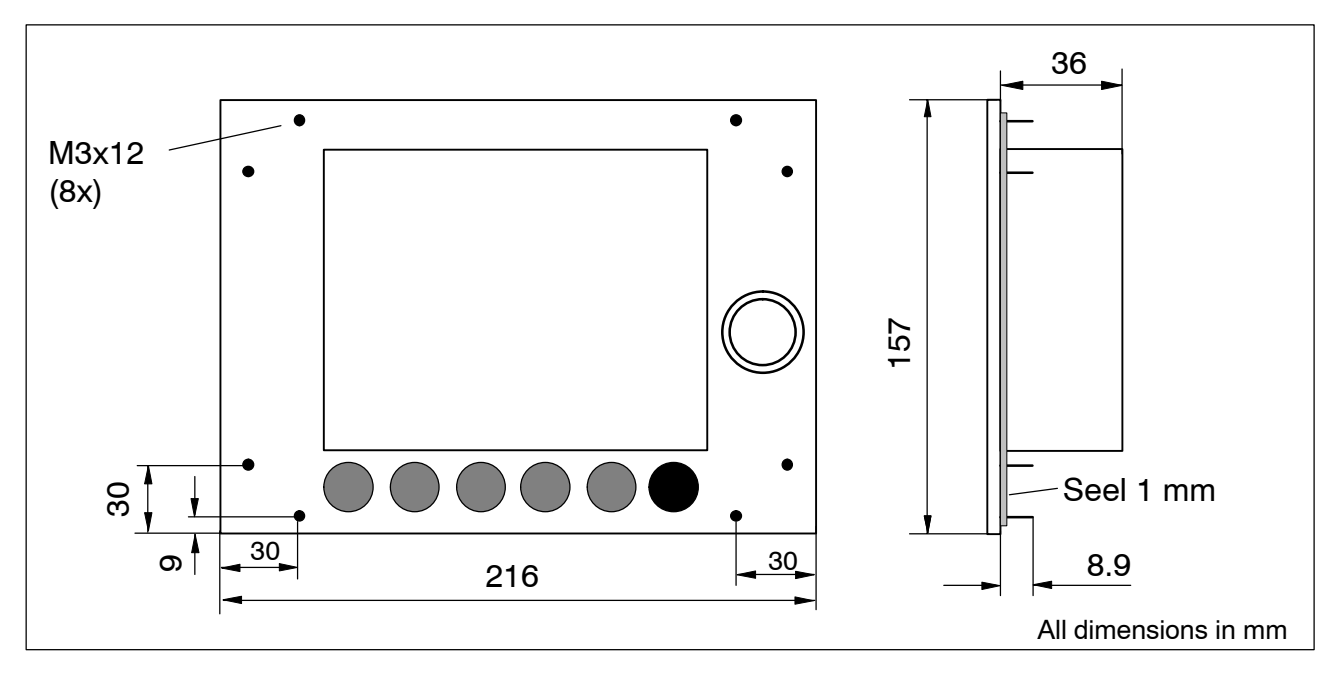

Eight screws (M3) are used for mounting the DT85 in the panel housing.

# 4 Connecting the DT85

Information is exchanged between the DT85 and the MP85A(DP) modules via the CAN bus.

Up to 10 MP85A(DP) modules can be connected and parameterized. The DT85 can be supplied with voltage via the screw terminal of the MP85A(DP) module.

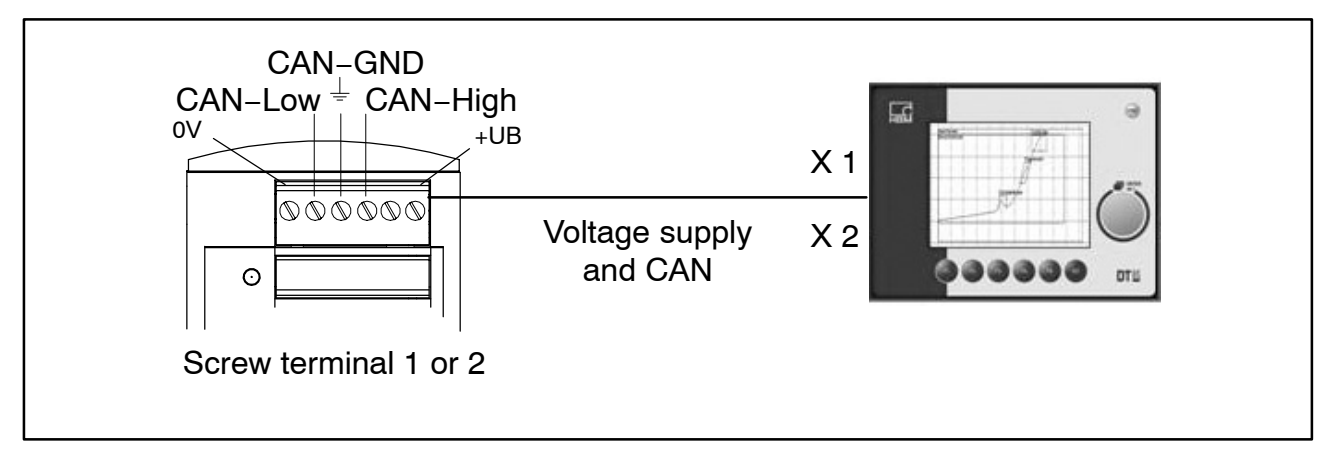

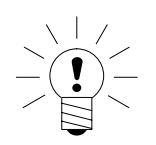

## NOTE

The DT85 can be both connected to the MP85A(DP) module and disconnected from the MP85A(DP) module while measuring mode is running, without detriment. This also applies to connecting a PC to the PME Assistant.

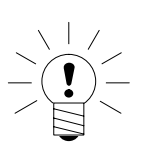

#### NOTE

A 120  $\Omega$  termination resistor has already been integrated into the device.

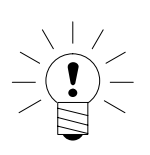

#### NOTE

The DT85 operates as CAN master, the MP85A(DP) module as CAN slave nodes. It is essential that all CAN slaves have different CAN addresses. The address is set individually on every MP85A module via the keys on the front.

## 4.1 Establish the measurement chain

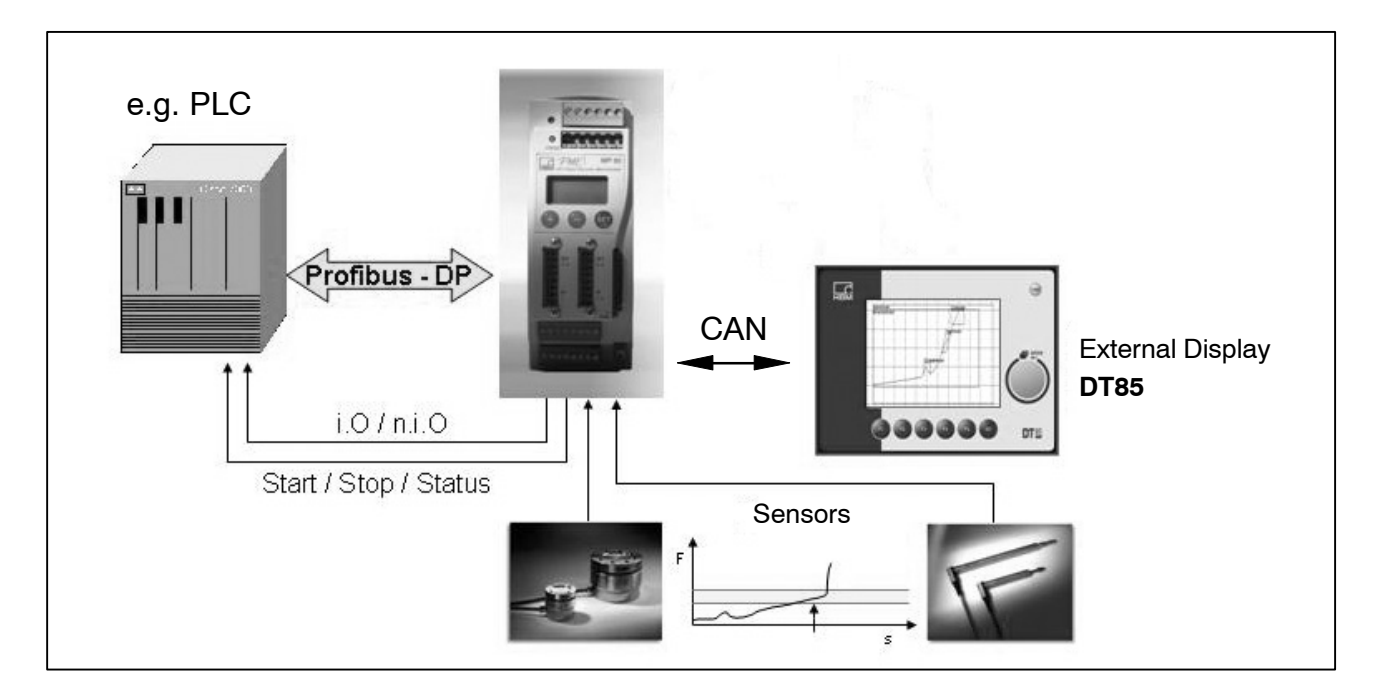

# 4.2 Pin assignment

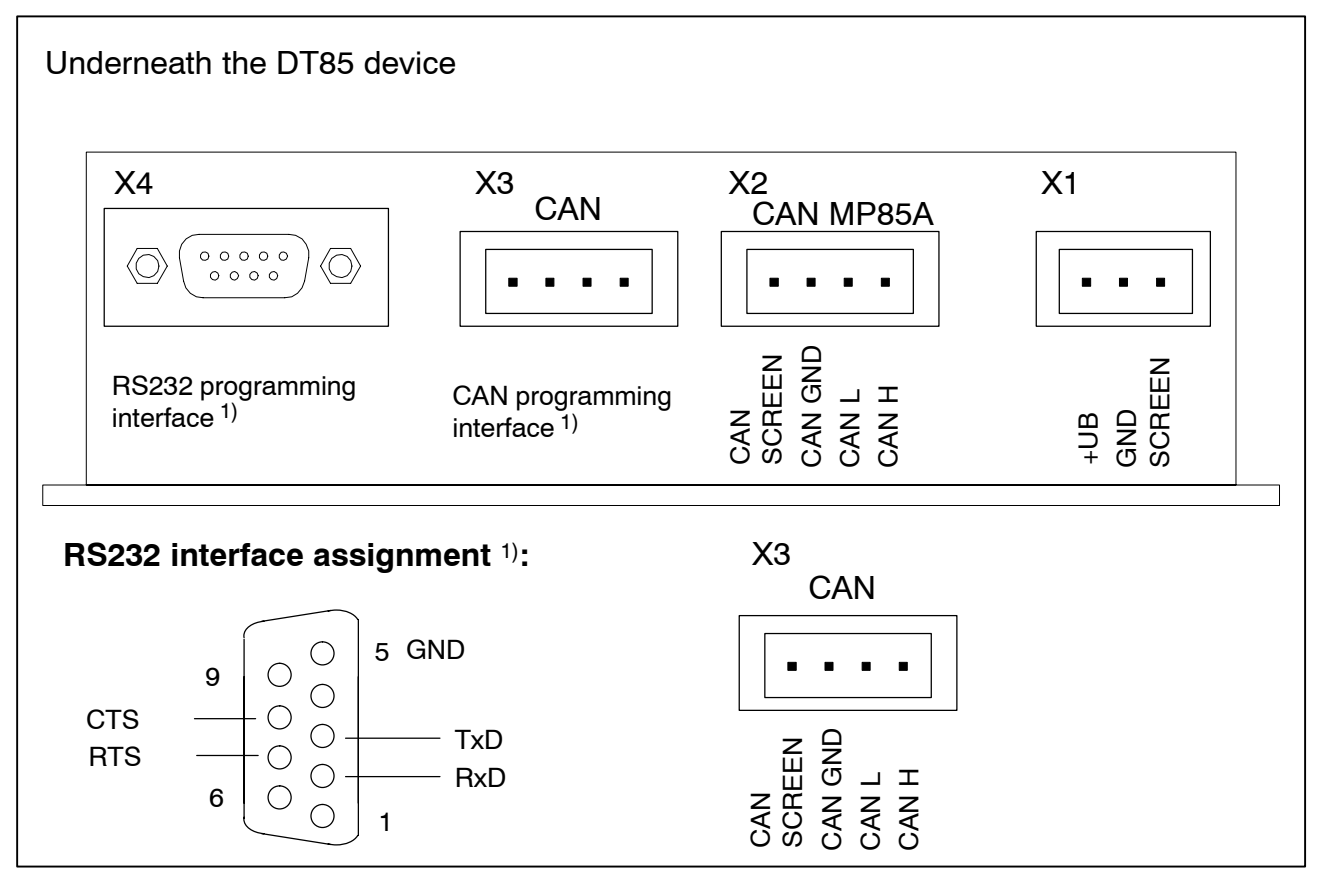

1) Interface for service purposes: monitor, update, configuration

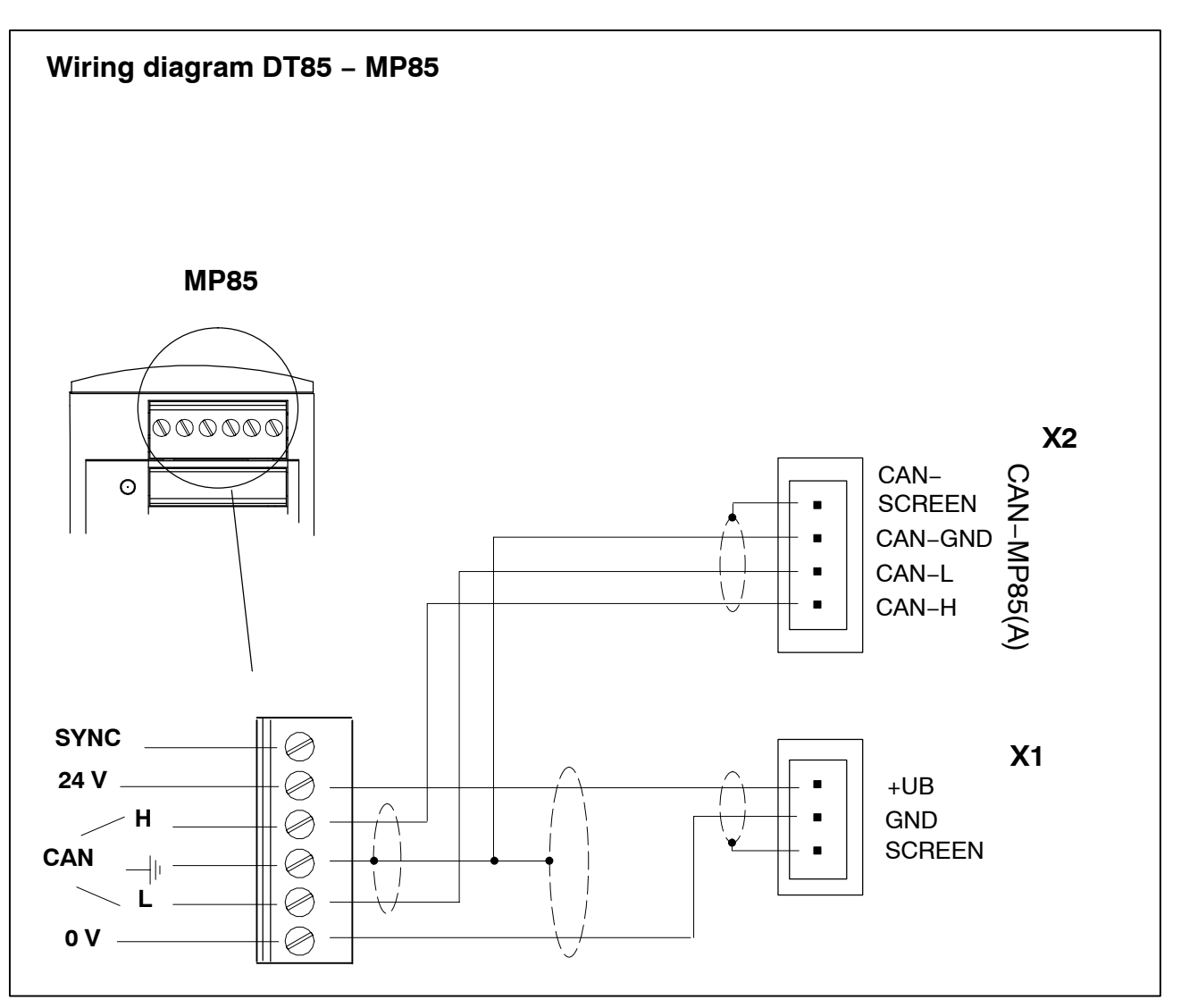

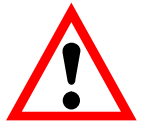

# WARNING

To minimize the effect of electric and electromagnetic interference, use shielded and drilled cable in compliance with ISO11898–2 and the CiA recommendations 303 for the CAN connections.

Strip the CAN–GND and CAN–SHIELD wires as short as possible (max. 2 cm) and jointly connect them to the ground of screw terminal 1 or 2 of the MP85.

The DT85 is grounded through a separate ground wire and needs to be as short as possible (max. 5 cm). We recommend connecting the ground wire directly to the DT85's metal enclosure (e.g. to the DT85's fastening bolts).

#### 5 Setup and operation

#### Functions of the keys:

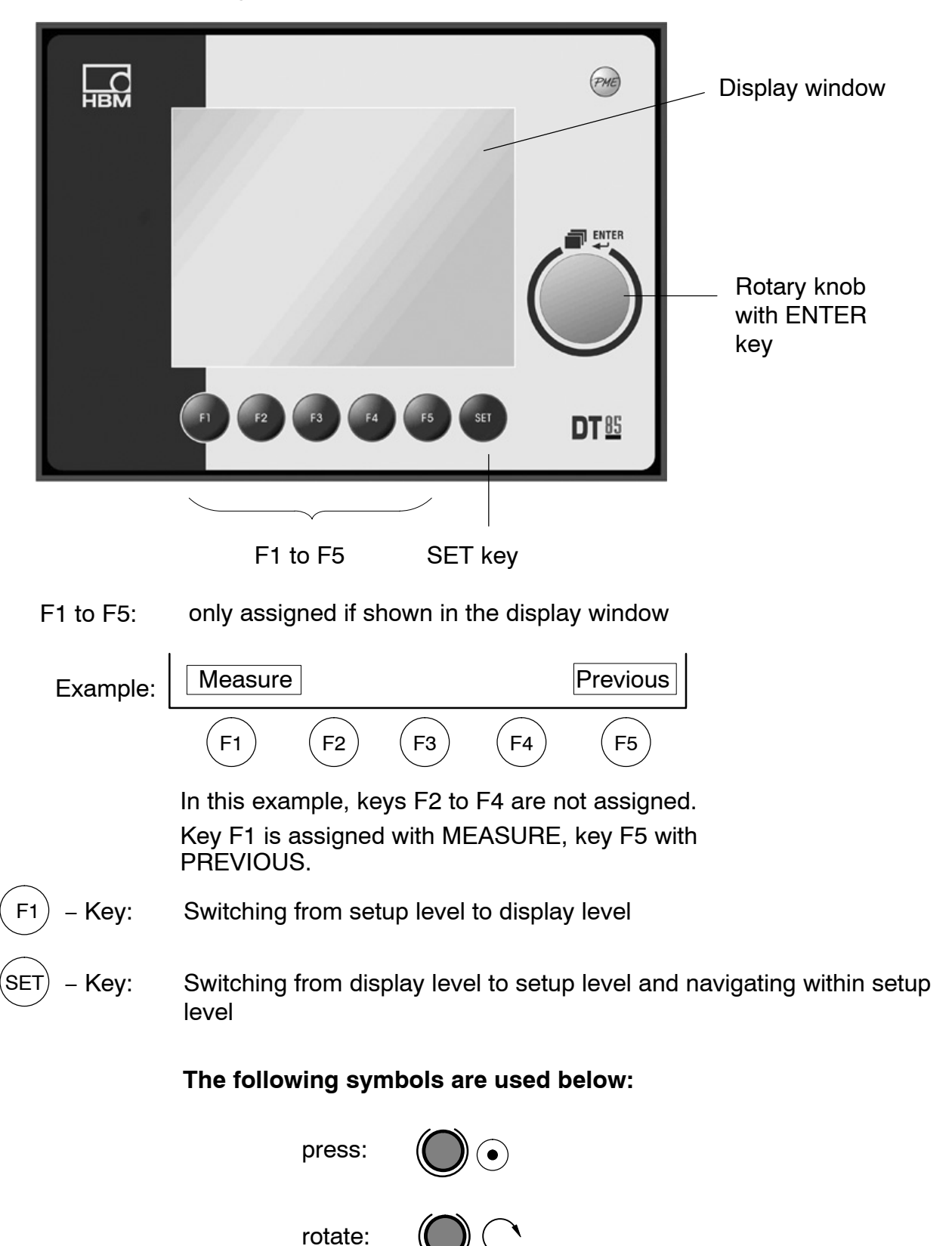

#### 5.1 Set the baud rate

- Connect the DT85 to the MP85A(DP) amplifier
- Switch on the devices
- Press keys F2 and F3 on the DT85 simultaneously

#### Display:

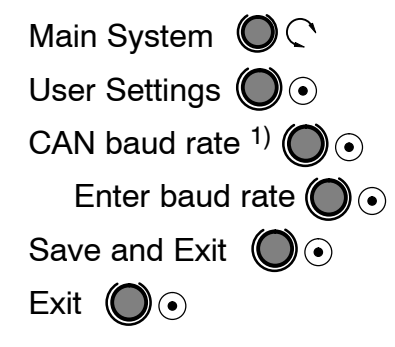

After exiting the system menu, the DT85 must be briefly disconnected from the power supply (power-down-reset).

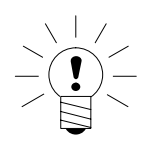

#### NOTE

The chosen baud rate must match the baud rate of the connected PME device. Factory setting 1 MBaud

<sup>1)</sup> Default: 1 MBaud (1000)

## 5.2 Display backlight

The display backlight is set to permanently ON by default (LCD OFF TIME: 0 sec).

The display backlight duration is freely selectable:

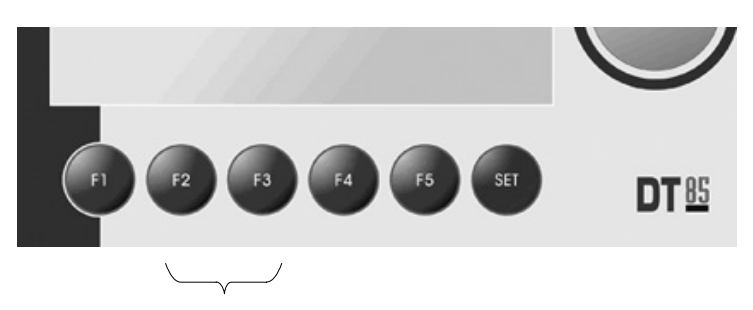

• Press keys F2 and F3 simultaneously

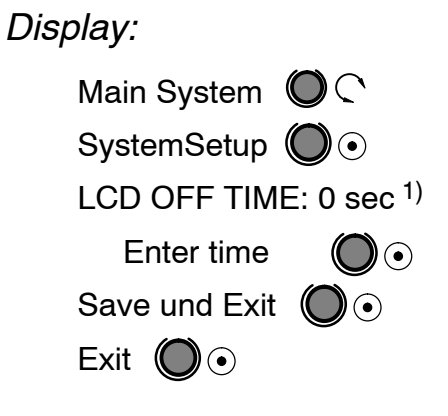

1) 0 sec: Display backlight permanently switched on (Default)

# 5.3 Startup

#### Startup:

- Connect the DT85 to the MP85A(DP) amplifier
- Switch on the devices
  - DT85 performs a scan and displays all modules on the bus

Display (example):

NodeScan: 1 node found 113 MP85ADP Ident, number of the detected device (all the connected MP85A(DP)s are shown) Choose the required module Rotate: Press ENTER:  $(\bullet)$ Display: MESSWERTANZEIGE ID: 113 Gerätename: My Project Channel x Stat: 5.667 mm GW1 GW2 GW3 GW4 Channel y Stat: kΝ 0.000 GW1 GW2 GW3 GW4 0 0 0 0 SCAN SET

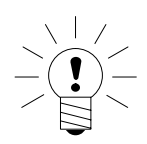

- The DT85 is now in Display mode.

#### NOTE

When several MP85A(DP) modules are operated with one DT85, the SCAN button can be used to display an overview of all devices on the bus and switch the DT85 to another module.

| 110 MP85DP Inlet-Values<br>112 MP85 Outlet-values<br>115 MP85 My Project | lode | Scan: 3 | nodes found   |
|--------------------------------------------------------------------------|------|---------|---------------|
| 112 MP85 Outlet-values<br>115 MP85 My Project                            | 110  | MP85DP  | Inlet-Values  |
| 115 MP85 My Project                                                      | 112  | MP85    | Outlet-valves |
|                                                                          | 115  | MP85    | My Project    |
|                                                                          |      |         |               |
|                                                                          |      |         |               |
|                                                                          |      |         |               |

Use (

## 5.4 Operating philosophy

#### **Display level:**

When it is switched on, the DT85 is in the display level.

to select the following display menus:

MEASURED VALUE DISPLAY – STATUS DISPLAY – GRAPHIC WINDOW – LAST MEASUREMENT RESULT – STATISTICS

You cannot enter or set values at this level.

Use (SET) to move to the main setup level menu from any window

#### Setup level:

Located under MAIN MENU. You can enter or set values here (recognizable by text(figures) with a black background).

Example: MAINMENU – PREPARE MEASUREMENT – AMPLIFIER – CHARACT. CURVE – ENTER CURVE – Zero pt., electr. –0040.000

#### NOTE

Text marking at setup level:

Italics mean: read out only non-italics: can be set with the ENTER key (see Page 21) Change setup values (black background):

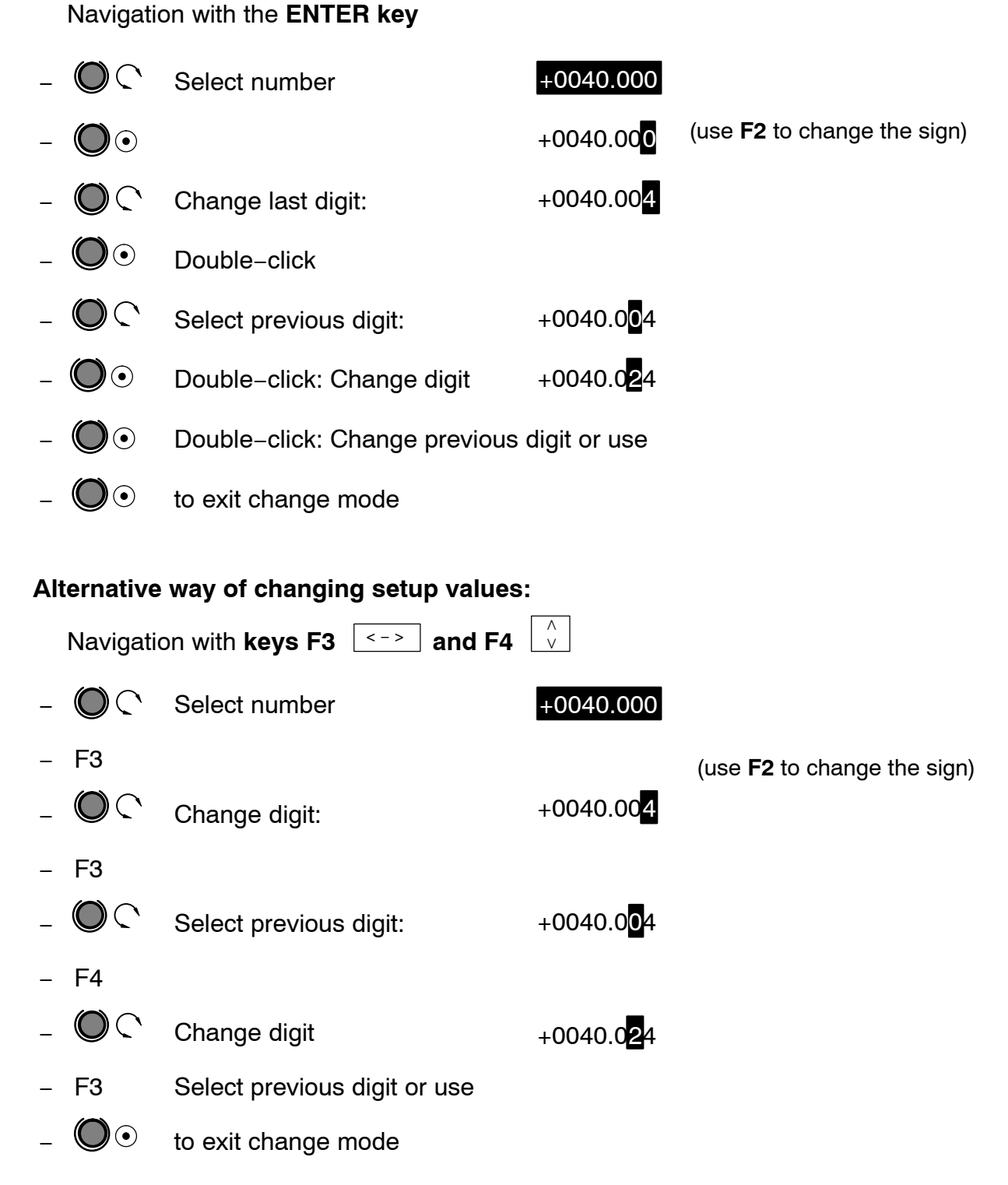

#### Exit setup level:

Key F1 (MEASURE) will always take you to the last selected display mode.

## 5.5 ZOOM function

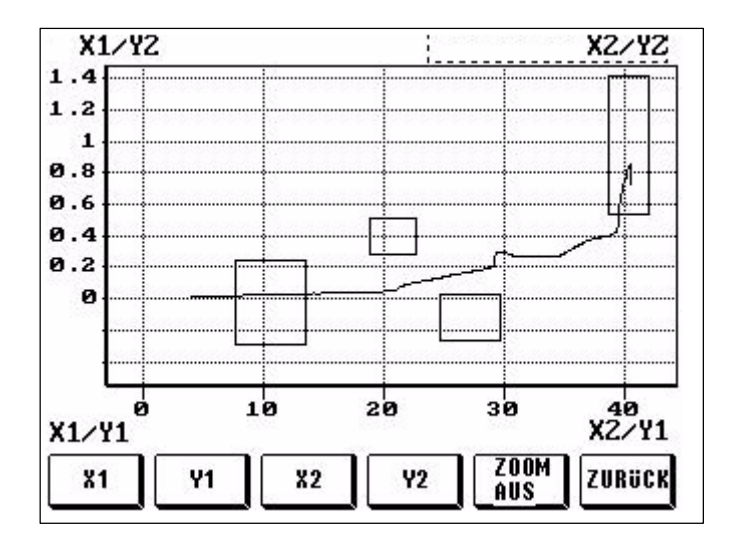

Use the ZOOM function to scale the graphic window (magnifying glass function). In the factory setting, the display detail corresponds to the set range window. The ZOOM range can be moved to any of the four pages. Use the PREVIOUS key to transfer the set ZOOM range to the graphic window, which also sets it up for all further measurements. The ZOOM Off key resets the screen detail back to the size of the range window.

To zoom the window, you must first use the keys to select the required page, for example, X1. You can then use the ENTER key (rotary knob) to modify the view. Should further changes be necessary, you can now select and modify the next page.

#### 5.6 Passcode query

Factory setting 0000

Activate passcode:

0: disabled

1: active, that is to say, the passcode will be queried

If the passcode has been forgotten:

Code 1703 will always take you to the setup level.

See Page 21 for further details.

# 5.7 Overview of display readings

| MAIN MENU (Setup level)     |                        |                                                                                    |  |  |  |
|-----------------------------|------------------------|------------------------------------------------------------------------------------|--|--|--|
| SYSTEM                      |                        |                                                                                    |  |  |  |
|                             | MP85A default settings | View only                                                                          |  |  |  |
|                             | DT85 default settings  | View only                                                                          |  |  |  |
|                             |                        | Passcode input, language change-<br>over                                           |  |  |  |
| PREPARE<br>MEASUREMENT      |                        |                                                                                    |  |  |  |
|                             | Amplifier              |                                                                                    |  |  |  |
|                             | Transducer             | Display only                                                                       |  |  |  |
|                             | Characteristic curve   | Enter zero point and sensitivity                                                   |  |  |  |
|                             | Signal preparation     | Run a zero balance                                                                 |  |  |  |
|                             | Transducer test        | Run a transducer test                                                              |  |  |  |
|                             | Evaluation criteria    | Enter the range window<br>Enter the tolerance window<br>Enter the control settings |  |  |  |
|                             | Data storage           | Specify storage medium and stor-<br>age parameters                                 |  |  |  |
|                             | Additional functions   |                                                                                    |  |  |  |
|                             | Limit values 1-4       | Modifiable numerical values                                                        |  |  |  |
|                             | Digital inputs/outputs | View only                                                                          |  |  |  |
| SAVE AND LOAD<br>PARAMETERS |                        | Saving and loading flash and MMC                                                   |  |  |  |

| MEASUREME                  | NT AND VISUALIZATION (Display level)                                                                                                    |
|----------------------------|----------------------------------------------------------------------------------------------------|
| MEASURED VALUE<br>DISPLAY  | x/y channel with limit values, measurement status,<br>equipment scan                                                                                                    |
| STATUS DISPLAY             | Process status, status of Digital I/Os, alert notices                                                                                                    |
| GRAPHIC DISPLAY            | Measurement curve, tolerance window, graphic output<br>with units and zoom function, measurement results, rea-<br>son for ending measurement                                                                                               |
| LAST MEASUREMENT<br>RESULT | Measurement result with tolerance window output in<br>table form and window results of the last measurement<br>and process number, display of the entry and exit condi-<br>tions, status and evaluation method of each tolerance<br>window |
| STATISTICS                 | Displaying OK and NOK results per tolerance window,<br>can be switched for each parameter set with process<br>counter                                                                                                    |

#### 5.8 DT85 menu navigation

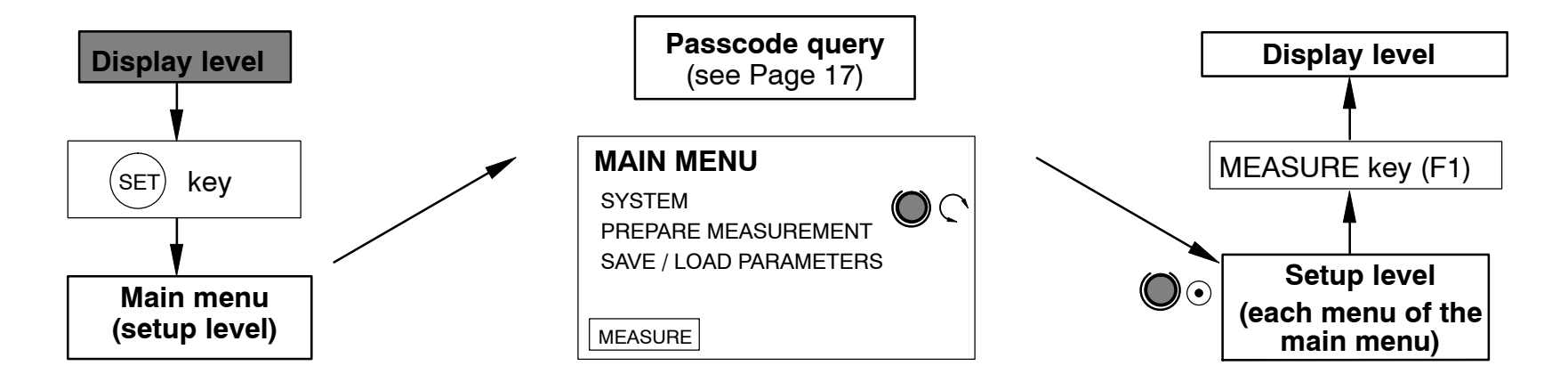

|        | I                                    | ENTER key           | $\frown$                                     | Display level                       |                                                                       |
|--------|--------------------------------------|---------------------|----------------------------------------------|-------------------------------------|-----------------------------------------------------------------------|
| lay    | Measured value display               | Status display      | Graphic display                              | Last measurement result             | Statistics                                                            |
| ds     | x/y measured values                  | x/y measured values | Parameter set                                | Measurement result:                 | Process counter                                                       |
| Je di  | x/y measurement channel<br>status    | Digital I/O status  | Process counter                              | Process counter                     | Parameter set (next parameter set: F1;<br>previous parameter set: F2) |
| i<br>E | Limit values                         | Process status      | Number of measurement points                 | Reason for ending                   | Window results                                                        |
| ings   | Equipment scan / Equipment selection | Alarm cause         | Measurement curve and eval-<br>uation window | Window results                      | Window name / number / OK / NOK                                       |
| adi    |                                      |                     | Result                                       | Window name / Result                |                                                                       |
|        |                                      |                     | Process status                               | Window entry and exit conditions    |                                                                       |
|        |                                      |                     | Reason for ending                            | Window status and evaluation method |                                                                       |
|        |                                      |                     | Reason for alarm                             |                                     |                                                                       |
|        |                                      |                     | Zoom (key F5)                                |                                     |                                                                       |
|        |                                      |                     | UnZoom                                       |                                     |                                                                       |

(SET) to move to setup level (MAIN MENU)

use

2

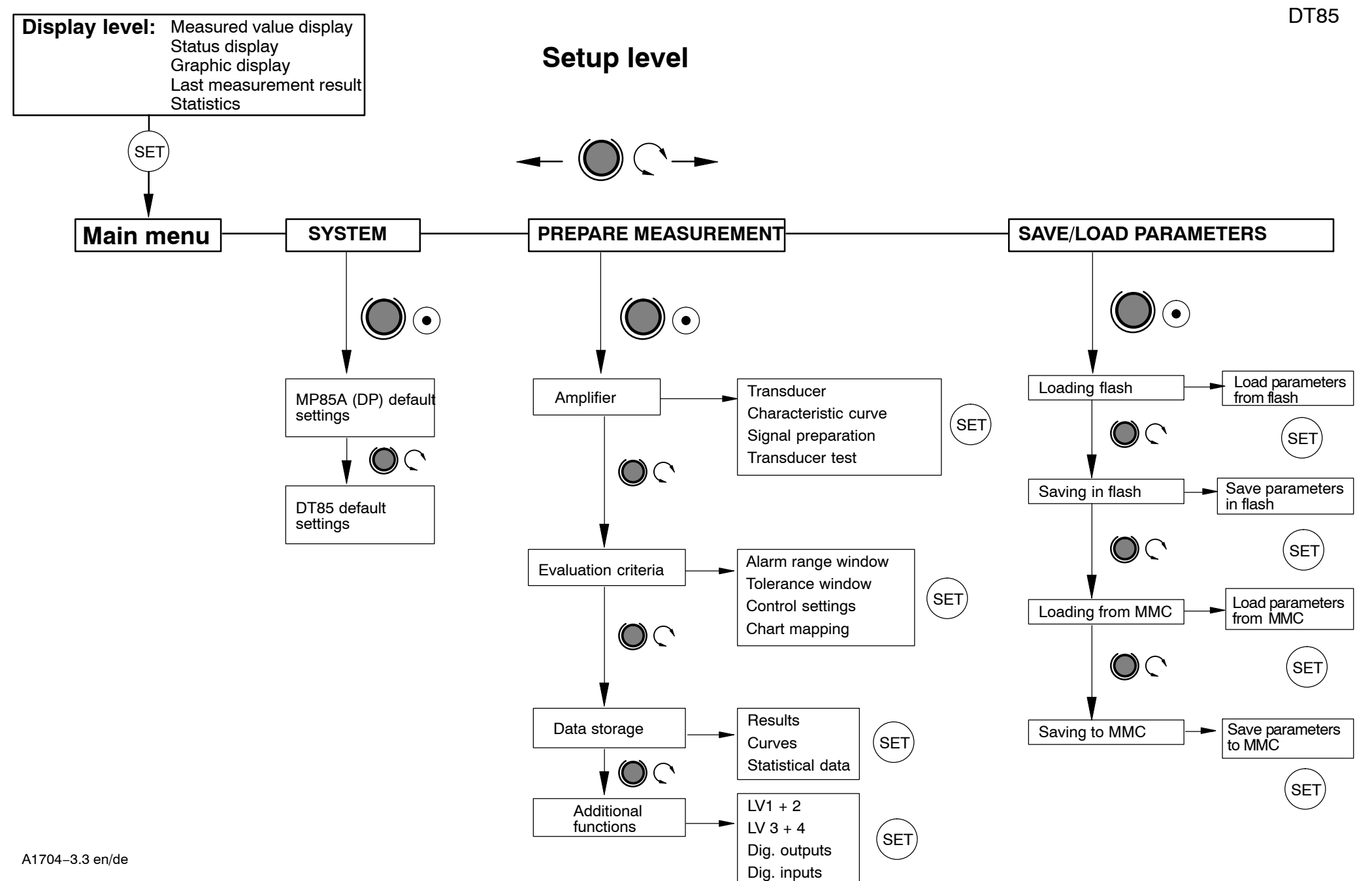

#### Setup level: SYSTEM

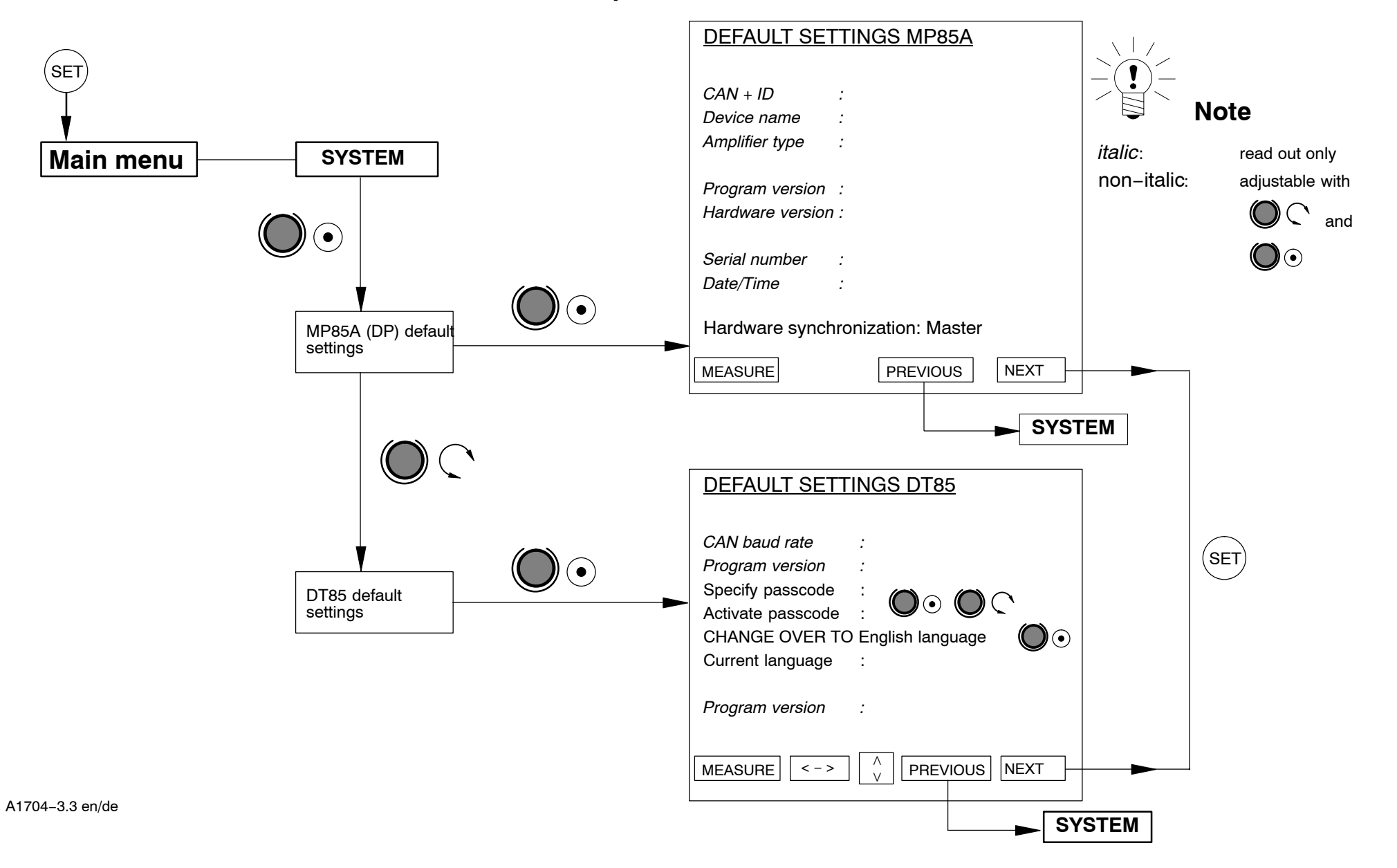

DT85

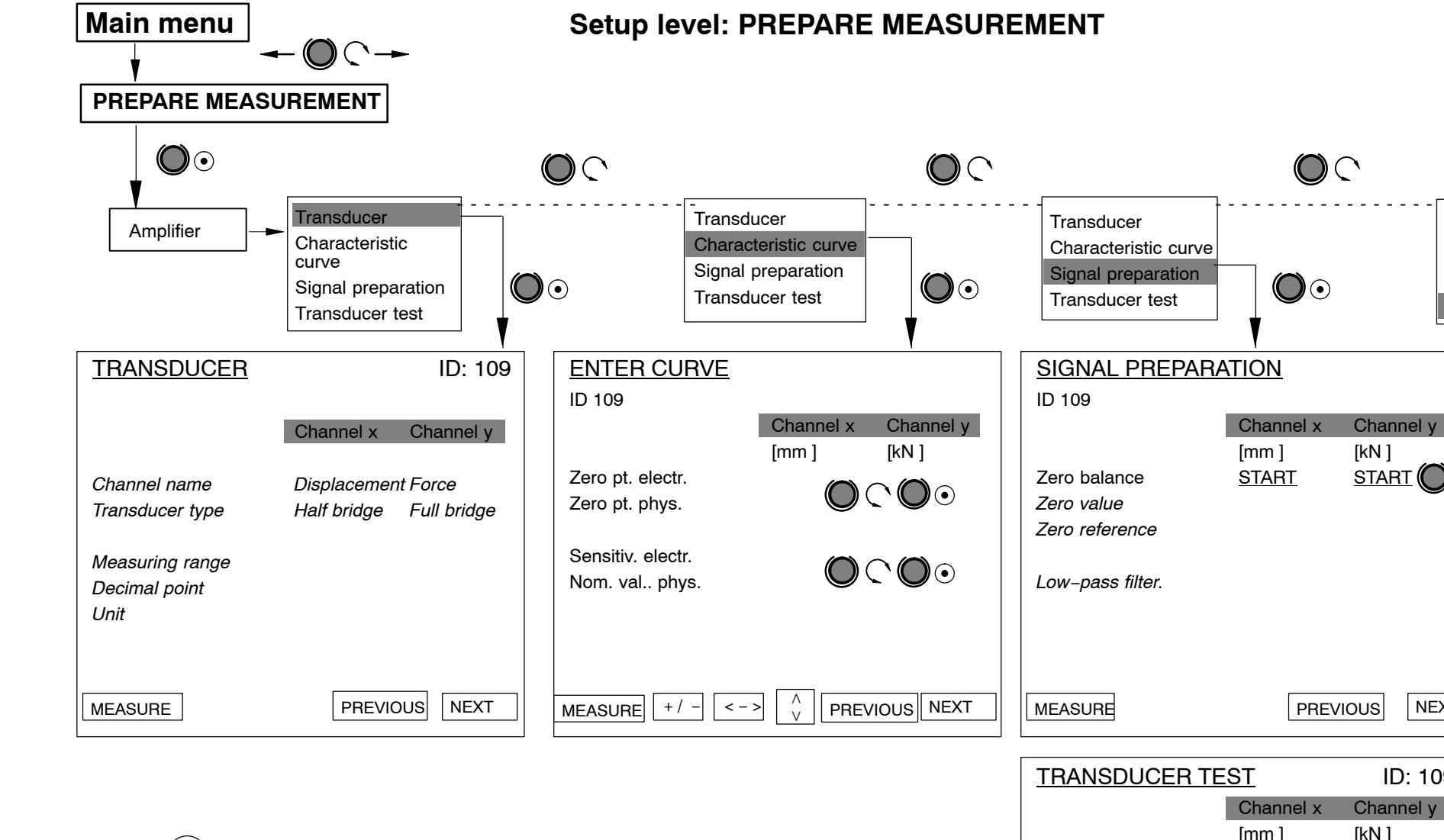

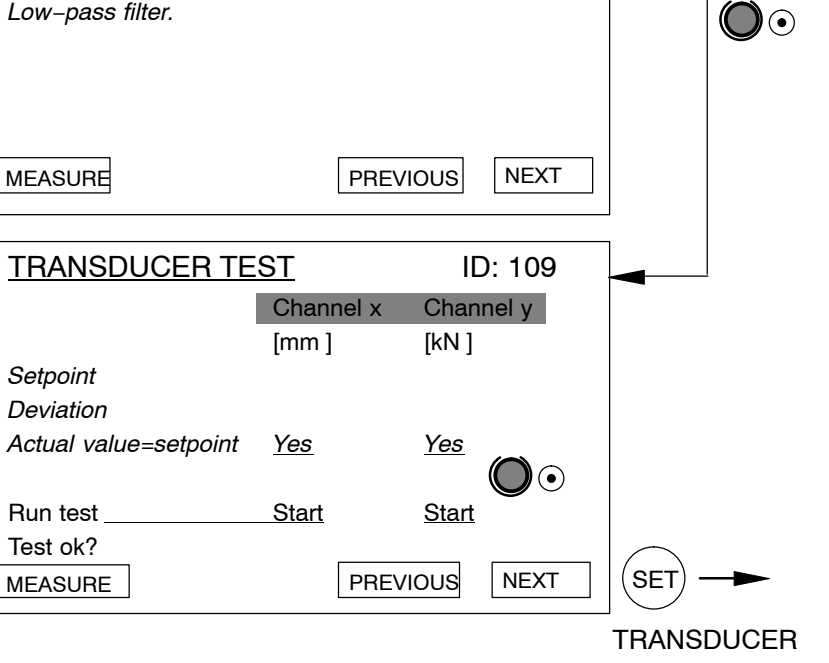

Use(F5)

to return to AMPLIFIER

Transducer

curve

 $\mathbf{(\bullet)}$ 

Characteristic

Signal preparation

Transducer test

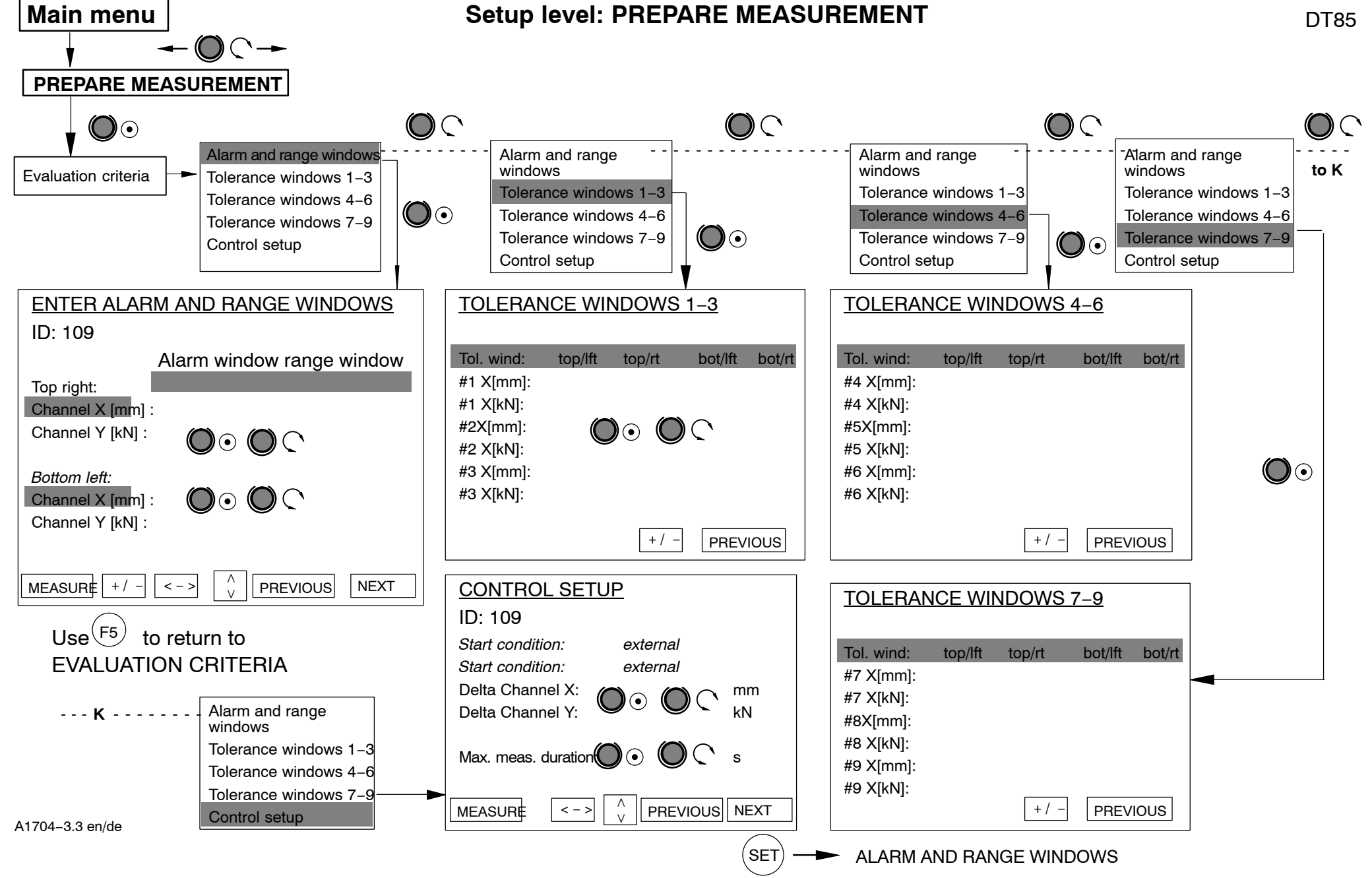

![](_page_25_Figure_1.jpeg)

![](_page_25_Picture_2.jpeg)

![](_page_26_Figure_0.jpeg)

#### 

![](_page_27_Figure_0.jpeg)

#### 6 Typical measurement mode displays

![](_page_28_Figure_2.jpeg)

| STATUS IND<br>Device name: My Proj             | IC<br>ekt | A. | Τ. | <u>0</u> | R | II | ): 113 |
|------------------------------------------------|-----------|----|----|----------|---|----|--------|
| Channel x Stat:<br>-0.038                      | M         | m  |    |          |   |    |        |
| <u>Channel y Stat:</u><br>-0.001               | k         | N  |    |          |   |    |        |
| Status Digital I/Os:                           | 87        | 6  | 5  | 4        | 3 | Z  | 1      |
| Jutputs:                                       | 00        | 0  | 0  | 0        | 0 | 0  | 0      |
| Inputs :                                       |           |    | 0  | 0        | 0 | 0  | 0      |
| Prozess-Stat: <mark>OK</mark><br>Alarm reason: |           |    |    |          |   | l  | SET    |

- Status display of the digital inputs/outputs (1=active / 0 = inactive).
- Status display of the entire process and of the possible alarm cause.

![](_page_29_Figure_1.jpeg)

| RESULTS LAST ME<br>Overal result : OK<br>Process counter: 0000000327<br>Cause for end : Settling time | A S<br>ex     | URE<br>10: 110 |
|----------------------------------------------------------------------------------------------------|---------------|----------------|
| # Window Result                                                                                       | E             | nExStEu        |
| 1 Fenster1 Window result OK                                                                           | $\rightarrow$ | ←AA            |
| 2 Fenster2 Window result OK                                                                           | $\rightarrow$ | ← A AV         |
| 3 Fenster3 Window result OK                                                                           | $\rightarrow$ | ←AR            |
| 4 Fenster4 Window result OK                                                                           | Ť             | A A            |
| 5                                                                                                    |               | ΙA             |
| 6                                                                                                    |               | ΙA             |
| 7                                                                                                    |               | ΙA             |
| 8                                                                                                    |               | ΙA             |
| 9                                                                                                    |               | ΙA             |
|                                                                                                    |               | SET            |

corresponds to the range window and can be modified with the ZOOM function

- Graphical representation of the entire process with results display and status messages.
- In a case of NOK, the screen is switched to inverse, to make the NOK processes easier to recognize.
- The upper X axis is used to display the coordinates for relative (dynamic) windows.

See Section 5.5 for a description of the ZOOM function

 Detailed result display for each tolerance window and of the overall result.

This allows conclusions to be drawn about the course and the status of the production process.

| Parameter set: | 01 Pr | ocesscoun | ter: 320 |
|----------------|-------|-----------|----------|
| WINDOW NAME    |       | OK        | NOK      |
| Fenster1       |       | 201       | 119      |
| Fenster2       |       | 137       | 182      |
| Fenster3       | :     | 89        | 231      |
| Fenster4       | :     | 72        | 248      |
|                | :     | 0         | 0        |
|                | :     | 0         | 0        |
|                | :     | 0         | 0        |
|                | :     | 0         | 0        |
|                |       | 0         | 0        |

 Exact statistics for each tolerance window.

Statistics can be called up for each parameter set (Use PS+ and PS- to select the next or the previous parameter set). PS = parameter set

# 7 Explanations for the fundamental display parameters

| Display                | Parameters             | Meaning                                                                               |
|------------------------|------------------------|---------------------------------------------------------------------------------------|
| MEASURED<br>VALUE DIS- | x/y measured<br>values | Measured value display for channels x and y with the measurement status in plain text |
| PLAY                   | Limit values           | Limit values 1–4; $\bullet$ = active, $\bigcirc$ = inactive                           |
|                        | SCAN                   | Equipment scan looks for connected MP85A modules                                      |

| Display                           | Parameters     | Meaning                                               |
|-----------------------------------|----------------|-------------------------------------------------------|
| STATUS Digital I/O status DISPLAY |                | Switching status of the digital I/Os<br>1: ON; 0: OFF |
|                                   | Process status | Status of the measurement process                     |
|                                   | Alarm cause    | Alarm window message                                  |

| Display            | Parameters                                      | Meaning                                                                                                    |
|--------------------|-------------------------------------------------|----------------------------------------------------------------------------------------------------|
| GRAPHIC<br>DISPLAY | PS: Parameter<br>set                            | Active parameter set in the selected MP85A module                                                                                                    |
|                    | PN: Process<br>counter                          | Current process number                                                                                                    |
|                    | MP: Number of<br>measurement<br>points          | Number of measurement curve measurement points                                                                                                    |
|                    | Measurement<br>curve and evalu-<br>ation window | Course of the curve display with a set tolerance window<br>and an alarm and range window;<br>As a default, the display range is set to the size of the<br>range window; use the ZOOM function to modify the<br>display range. |
|                    | Result                                          | Overall measurement result (OK / NOK)                                                                                                    |
|                    | Process status                                  | Status of the measurement process                                                                                                    |
|                    | End                                             | Reason for ending measurement                                                                                                    |
|                    | Alarm cause                                     | Alarm window message                                                                                                    |
|                    | Zoom                                            | Setting scaling for the x and y axes (detail function)                                                                                                    |

| Display               | Parameters             | Meaning                                                                                                   |
|-----------------------|------------------------|----------------------------------------------------------------------------------------------------|
| LAST MEA-<br>SUREMENT | Measurement<br>result: | Overall measurement result (OK / NOK)                                                                     |
| RESULI                | Process number         | Current process number                                                                                    |
|                       | Reason for end-<br>ing | Reason for ending measurement                                                                             |
|                       | Window 1 9             | Plain text display of the tolerance window with window name and curve evaluation in this tolerance window |

| Display    | Parameters               | Meaning                                                                                                    |
|------------|--------------------------|----------------------------------------------------------------------------------------------------|
| STATISTICS | Process number           | Current process number                                                                                                    |
|            | Parameter set            | Selected parameter set for the statistics display; select with "PS+ and "PS-".                                                                 |
|            | Number of pro-<br>cesses | Total number of processes on which the statistics dis-<br>play is based; since the last time the statistics were<br>cleared.                   |
| Windows 19 | Windows 19               | Plain text display of the tolerance window with the win-<br>dow name and the number of OK and NOK processes.                                   |
|            | Window parame-<br>ters   |                                                                                                    |
|            | En<br>Ex                 | En = entry ( → from the left, → from the right)<br>Ex = exit ( from below, from above)                                                         |
|            | St<br>Ev                 | St = window status (A = activ / I = inactiv)<br>Ev = evaluation method (A = absolute, R = relative,<br>AV = mean value, Rt = real-time window) |

# 8 Explanation of the main setup parameters

| SYSTEM       | Parameters      | Meaning                                                                                                   |
|--------------|-----------------|----------------------------------------------------------------------------------------------------|
| MP85A (DP)   | Device ID       | MP85A(DP) settings                                                                                        |
| default set- | Device name     | Diaglass ONLY                                                                                             |
| lings        | firmware ver-   | Display ONLY                                                                                              |
|              | sions           |                                                                                                    |
|              | Serial number   |                                                                                                    |
| DT85 default | Program         | DT85 program version display                                                                              |
| settings     | version         |                                                                                                    |
|              | Passcode speci- | Specifying and activating the 4-digit passcode (1=ac-                                                     |
|              | fication        | tive / 0=inactive);                                                                                       |
|              |                 | When the passcode is active, the setup level pages are disabled: should the passcode have been forgotten. |
|              |                 | use the master passcode 1703 to enable them.                                                              |
|              | Language        | Changing the language used by the DT85 and the                                                            |
|              | changeover      | MP85A(DP)                                                                                                 |

| PREPARE<br>MEA-<br>SUREMENT | Parameters            | Meaning                                                                                                    |
|-----------------------------|-----------------------|----------------------------------------------------------------------------------------------------|
| Amplifier                   | Transducer            | Display of selected transducers for both measurement channels                                                |
|                             | Characteristic curve  | Adjustment of the transducer characteristic for both measurement channels                                    |
|                             | Signal preparation    | Running a zero balance for both measurement<br>channels                                                      |
|                             |                       | Display of zero value and the set low-pass filter                                                            |
|                             | Transducer test       | Running a transducer test for both measurement channels                                                      |
| Evaluation<br>criteria      | Alarm range<br>window | Display of the range and alarm window coordinates;<br>the range window can be modified                       |
|                             | Tolerance<br>window   | Display and adaptation of the coordinates of tolerance windows 1 to 9                                        |
|                             | Control settings      | Display of the start and stop conditions for<br>measurement;                                                 |
|                             |                       | Displaying and setting the increment for the measure-<br>ment points of the curve and the max. sampling time |
| Data storage                | Target memory         | Choice of storage medium; display of available<br>memory when MMC card inserted                              |
|                             | Results curves        | Choice of results and curves that are to be stored                                                           |

|                         | Statistical data  | Save statistical data in the MP85A(DP)                                |  |
|-------------------------|-------------------|-----------------------------------------------------------------------|--|
| Additional<br>functions | LV1 + 2<br>LV3 +4 | Display of limit value settings, level and hysteresis can be adjusted |  |
|                         | Digital outputs   | Display of the set digital output functions of the<br>MP85A(DP)       |  |
|                         | Digital inputs    | Display of the set digital input functions of the<br>MP85A(DP)        |  |

| SAVE/LOAD<br>PARAME-<br>TERS | Parameters    | Meaning                                                                                                    |
|------------------------------|---------------|----------------------------------------------------------------------------------------------------|
|                              | Loading flash | Loading a parameter set (full device setup) of the<br>MP85A(DP) from flash memory in the RAM of the<br>MP85A(DP);<br>(00 = factory setting).<br>The process only starts once the "Load" key is<br>pressed. |
|                              | Saving flash  | Saving a parameter set (full device setup) of the<br>MP85A(DP) from the RAM to the flash memory of the<br>MP85A(DP);<br>The process only starts once the "Save" key is<br>pressed.                         |
|                              | Loading MMC   | Loading a parameter set (full device setup) of the<br>MP85A(DP) from the MMC card in the RAM of the<br>MP85A(DP).<br>The process only starts once the "Load" key is<br>pressed.                            |
|                              | Saving to MMC | Saving a parameter set (full device setup) of the<br>MP85A(DP) from the RAM to the MMC card.<br>The process only starts once the "Save" key is<br>pressed.                                                 |

#### 9 Error messages

The messages displayed as status messages on the DT85 result from the MP85A. Therefore, MP85A settings have to be changed accordingly or the errors must be corrected.

| Error message | Cause                                                                                                    | Remedy                                                                                                    |
|---------------|----------------------------------------------------------------------------------------------------|----------------------------------------------------------------------------------------------------|
| TransdErr.    | Input signal overflow<br>Transducer not connected<br>Transducer wrongly connected<br>Amplifier not adapted to transducer<br>type<br>No sensor circuits connected | Connect transducer<br>See pin assignment<br>Connect sensor circuits                                                            |
| ADC ovfl.     | Input signal of the A/D converter too high                                                                                                    | Adjust hardware measuring<br>range                                                                                             |
| Grs ovfl.     | Gross value overflow                                                                                                    | Reduce display by one decimal place                                                                                            |
| Scal.Err      | Input characteristic too steep                                                                                                    | Modify input characteristic                                                                                                    |
| Flash error   | An error occurred when reading out the Flash EOROM.                                                                                                    | This can be a one-off read error,<br>please repeat the operation. If<br>the error occurs again, please<br>contact HBM Service. |

For more details, please refer to the MP85A online help and operating manual.

If CAN bus communication between DT85 and MP85A does not work properly, the below message is displayed:

![](_page_34_Picture_6.jpeg)

The MP85A still remains operative and will not be affected.

If the interruption has been only temporary, press the ENTER key  $\bigcirc \odot$  or F1 for acknowledgement. Otherwise, the wiring has to be checked or the devices must be restarted.
# Inhalt

| Sic | cherheitshinweise                                               | 38                    |
|-----|-----------------------------------------------------------------|-----------------------|
| 1   | Lieferumfang                                                    | 42                    |
| 2   | Anwendungshinweise                                              | 43                    |
| 3   | Schalttafelmontage                                              | 43                    |
| 4   | Anschließen des DT854.1 Messkette aufbauen4.2 Anschlussbelegung | <b>44</b><br>45<br>45 |
| 5   | Einstellen und Bedienen                                         | 47                    |
|     | 5.1 Baudrate einstellen                                         | 48                    |
|     | 5.2 Displaybeleuchtung                                          | 49                    |
|     | 5.3 Inbetriebnahme                                              | 50                    |
|     | 5.4 Bedienphilosophie                                           | 51                    |
|     | 5.5 ZOOM-Funktion                                               | 53                    |
|     | 5.6 Passcode-Abfrage                                            | 53                    |
|     | 5.7 Ubersicht Displayanzeigen                                   | 54                    |
|     | 5.8 DT85 Menüführung                                            | 55                    |
| 6   | Beispiel für Darstellungen im Messbetrieb                       | 63                    |
| 7   | Erklärung der wesentlichen Anzeige-Parameter                    | 65                    |
| 8   | Erklärung der wesentlichen Einstell-Parameter                   | 67                    |
| 9   | Fehlermeldungen                                                 | 69                    |

### Sicherheitshinweise

#### Bestimmungsgemäße Verwendung

Das DT85 mit den angeschlossenen Messverstärkern ist ausschließlich für Messaufgaben und direkt damit verbundene Steuerungsaufgaben zu verwenden. Jeder darüber hinausgehende Gebrauch gilt als nicht bestimmungsgemäß.

Zur Gewährleistung eines sicheren Betriebes darf das Gerät nur nach den Angaben in der Bedienungsanleitung betrieben werden. Bei der Verwendung sind zusätzlich die für den jeweiligen Anwendungsfall erforderlichen Rechtsund Sicherheitsvorschriften zu beachten. Sinngemäß gilt dies auch bei Verwendung von Zubehör.

Vor jeder Inbetriebnahme der Geräte ist eine Projektierung und Risikoanalyse vorzunehmen die alle Sicherheitsaspekte der Automatisierungstechnik berücksichtigt. Insbesonder betrift dies den Personen und Anlagenschutz.

Bei Anlagen, die aufgrund einer Fehlfunktion größere Schäden, Datenverlust oder sogar Personenschäden verursachen können, müssen zusätzliche Sicherheitsvorkehrungen getroffen werden, die im Fehlerfall einen sicheren Betriebszustand herstellen.

Dies kann z.B. durch Fehlersignalisierung, Grenzwertschalter, mechanische Verriegelungen usw. erfolgen.

#### Allgemeine Gefahren bei Nichtbeachten der Sicherheitshinweise

Das DT85 entspricht dem Stand der Technik und ist betriebssicher. Von dem Gerät können Restgefahren ausgehen, wenn es von ungeschultem Personal unsachgemäß eingesetzt und bedient wird.

Jede Person, die mit Aufstellung, Inbetriebnahme, Wartung oder Reparatur des Gerätes beauftragt ist, muss die Bedienungsanleitung und insbesondere die sicherheitstechnischen Hinweise gelesen und verstanden haben.

#### Bedingungen am Aufstellungsort

Schützen Sie die Geräte vor Feuchtigkeit oder Witterungseinflüssen wie beispielsweise Regen, Schnee usw.

#### Wartung und Reinigung

Das DT85 ist wartungsfrei. Beachten Sie bei der Reinigung des Gehäuses folgende Punkte:

- Trennen Sie vor der Reinigung die Verbindung zur Stromversorgung.
- Reinigen Sie das Gehäuse mit einem weichen und leicht angefeuchteten (nicht nassen!) Tuch. Verwenden Sie auf keinen Fall Lösungsmittel, da diese die Frontplattenbeschriftung und das Display angreifen könnte.
- Achten Sie beim Reinigen darauf, dass keine Flüssigkeit in das Gerät oder an die Anschlüsse gelangt.

#### Restgefahren

Der Leistungs- und Lieferumfang des DT85 deckt nur einen Teilbereich der Messtechnik ab. Sicherheitstechnische Belange der Messtechnik sind zusätzlich vom Anlagenplaner/Ausrüster/Betreiber so zu planen, zu realisieren und zu verantworten, dass Restgefahren minimiert werden. Jeweils existierende Vorschriften sind zu beachten. Auf Restgefahren im Zusammenhang mit der Messtechnik ist hinzuweisen.

Sollten Restgefahren beim Arbeiten mit dem DT85 auftreten, wird in dieser Anleitung mit folgenden Symbolen darauf hingewiesen:

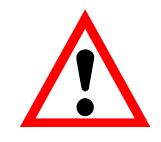

# WARNUNG

#### Bedeutung:

Symbol:

# Gefährliche Situation

Weist auf eine **mögliche** gefährliche Situation hin, die – wenn die Sicherheitsbestimmungen nicht beachtet werden – Tod oder schwere Körperverletzung zur Folge haben **kann**.

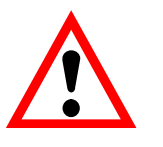

#### ACHTUNG

#### Bedeutung:

Symbol:

Symbol:

# Möglicherweise gefährliche Situation

Weist auf eine **mögliche** gefährliche Situation hin, die – wenn die Sicherheitsbestimmungen nicht beachtet werden – Sachschaden, leichte oder mittlere Körperverletzung zur Folge haben **könnte**.

Symbole für Anwendungshinweise und nützliche Informationen:

#### HINWEIS

Weist darauf hin, dass wichtige Informationen über das Produkt oder über die Handhabung des Produktes gegeben werden.

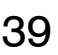

# Symbol: CE

#### Bedeutung: CE-Kennzeichnung

Mit der CE-Kennzeichnung garantiert der Hersteller, dass sein Produkt den Anforderungen der relevanten EG-Richtlinien entspricht (die Konformitätserklärung finden Sie unter http://www.hbm.com/HBMdoc).

#### Sicherheitsbewußtes Arbeiten

Fehlermeldungen dürfen nur quittiert werden, wenn die Ursache des Fehlers beseitigt ist und keine Gefahr mehr existiert.

Das Gerät entspricht den Sicherheitsanforderungen der DIN EN 61010-Teil1 (VDE 0411-Teil 1).

Um eine ausreichende Störfestigkeit zu gewährleisten, sind die Busleitungen als geschirmte Leitungen auszuführen.

Leitungen zur Anbindung der Versorgung sind immer geschirmt auszuführen. Beim Anschluss der Leitungen (Aufstecken und Abziehen der Klemmen) sind Maßnahmen gegen elektrostatische Entladung zu treffen, die die Elektronik beschädigen könnte.

Das DT85 ist mit einer Schutzkleinspannung (Versorgungsspannung 18...30 V DC) zu betreiben, die üblicherweise einen oder mehrere Verbraucher innerhalb eines Schaltschrankes versorgt. Soll das Gerät an einem Gleichspannungsnetz<sup>1</sup>) betrieben werden, so sind zusätzliche Vorkehrungen für die Ableitung von Überspannungen zu treffen.

Der Versorgungsanschluss, sowie Signal- und Fühlerleitungen müssen so installiert werden, daß elektromagnetische Einstreuungen keine Beeinträchtigung der Gerätefunktionen hervorrufen; (Empfehlung HBM "Greenline-Schirmungskonzept", Internetdownload http://www.hbm.com/Greenline).

Geräte und Einrichtungen der Automatisierungstechnik müssen so verbaut werden, daß sie gegen unbeabsichtigte Betätigung ausrechend geschützt bzw. verriegelt sind (z.B. Zugangskontrolle, Passwortschutz o.ä.).

Bei Geräten die in einem Netzwerk arbeiten, sind diese Netzwerke so auszulegen, daß Störungen einzelner Teilnehmer erkannt und abgestellt werden können.

Es müssen hard– und softwareseitig Sicherheitsvorkehrungen getroffen werden, damit Leitungsbruch oder anderweitige Unterbrechung der Signalübertragung, z.B. über Busschnittstellen, nicht zu undefinierten Zuständen oder Datenverlust in der Automatisierungseinrichtung führen.

Verteilsystem f
ür elektrische Energie mit einer gr
ö
ßeren r
äumlichen Ausdehnung (z.B. 
über mehrere Schaltschr
änke) das eventuell auch Verbraucher mit gr
ö
ßen Nennstr
ömen versorgt.

#### Umbauten und Veränderungen

Das DT85 darf ohne unsere ausdrückliche Zustimmung weder konstruktiv noch sicherheitstechnisch verändert werden. Jede Veränderung schließt eine Haftung unsererseits für daraus resultierende Schäden aus. Insbesondere sind jegliche Reparaturen, Lötarbeiten an den Platinen untersagt. Bei Austausch gesamter Baugruppen sind nur Originalteile von HBM zu verwenden. Das Gerät wurde ab Werk mit fester Hard– und Softwarekonfiguration ausgeliefert. Änderungen sind nur im Rahmen der in den Handbüchern dokumentierten Möglichkeiten zulässig.

#### **Qualifiziertes Personal**

Dieses Gerät ist nur von qualifiziertem Personal ausschließlich entsprechend der technischen Daten in Zusammenhang mit den nachstehend ausgeführten Sicherheitsbestimmungen und Vorschriften einzusetzen bzw. zu verwenden. Dazu zählen Personen, die mindestes eine der drei folgenden Voraussetzungen erfüllen:

- Ihnen sind die Sicherheitskonzepte der Automatisierungstechnik bekannt und sie sind als Projektpersonal damit vertraut.
- Sie sind Bedienungspersonal der Automatisierungsanlagen und im Umgang mit den Anlagen unterwiesen. Sie sind mit der Bedienung der in dieser Dokumentation beschriebenen Geräten und Technologien vertraut.
- Sie sind Inbetriebnehmer oder f
  ür den Service eingesetzt und haben eine Ausbildung absolviert, die Sie zur Reparatur der Automatisierungsanlagen bef
  ähigt. Au
  ßerdem haben Sie eine Berechtigung, Stromkreise und Ger
  äte gem
  ä
  ß den Normen der Sicherheitstechnik in Betrieb zu nehmen, zu erden und zu kennzeichnen.

Bei der Verwendung sind zusätzlich die für den jeweiligen Anwendungsfall erforderlichen Rechts- und Sicherheitsvorschriften zu beachten. Sinngemäß gilt dies auch bei Verwendung von Zubehör.

Qualifiziertes Personal sind Personen, die mit Aufstellung, Montage, Inbetriebsetzung und Betrieb des Produktes vertraut sind und die über die ihrer Tätigkeit entsprechende Qualifikationen verfügen.

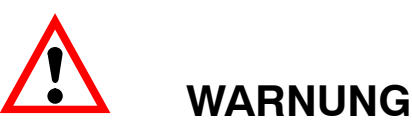

Das DT85 ist ein Gerät der Klasse A. Das Gerät kann im Wohn- Geschäftsund Gewerbebereich Funkstörungen verursachen. In diesem Fall kann vom Betreiber verlangt werden, angemessene Maßnahmen durchzuführen. Dazu gehört z.B. der Einbau des Gerätes in einen EMV-dichten Schaltschrank oder die Beschaltung der Signal-/ und Versorgungsleitungen mit Ferritelementen.

# 1 Lieferumfang

- Anzeige- und Bedieneinheit DT85
- Bedienungsanleitung DT85
- 3poliger Stecker für Versorgungsspannung
- Zwei 4polige Stecker für CAN-Anschluss

Zubehör (nicht im Lieferumfang enthalten):

- Schraubklemme steckbar, CAN und Versorgungsspannung f
  ür MP85(A) und MP85(A)DP
- 3polige Buchse Lieferant Fa. Phönix Bezeichnung: MSTB 2,5/3 – ST5,08
- 4polige Buchse Lieferant Fa. Phönix Bezeichnung: MSTB 2,5/4 – ST5,08

Bestell-Nr.: 1757022

Bestell-Nr.: 1757035

### 2 Anwendungshinweise

Das DT85 ist ein Zusatzgerät für die Zweikanal-Verstärker MP85(A) und MP85(A)DP der PME-Familie.

#### Wichtigste Anwendungen der Anzeige- und Bedieneinheit DT85:

- Grafische Darstellung aller Messwerte, Bewertungsfenster und Einpresskurven mit iO / niO-Entscheidung
- Anzeige von Statusinformationen
- Ansicht aller wichtigen Einstellungen des MP85(A)
- Laden und Speichern von Parametersätzen in/von Flash oder MMC
- Einstellen der wichtigsten Parameter (z.B. Toleranzfenster) und Funktionen (Sensortest)
- Das DT85 ist nicht als Anzeige für den Modus Toleranzband als Bewertungskriterium geeignet

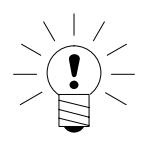

#### HINWEIS

Die Messwerterfassung, Auswertungen und das Speichern von Kurven/Ergebnissen werden im angeschlossenen PME-Gerät vorgenommen. Das DT85 dient als Anzeige- und Bediengerät.

# 3 Schalttafelmontage

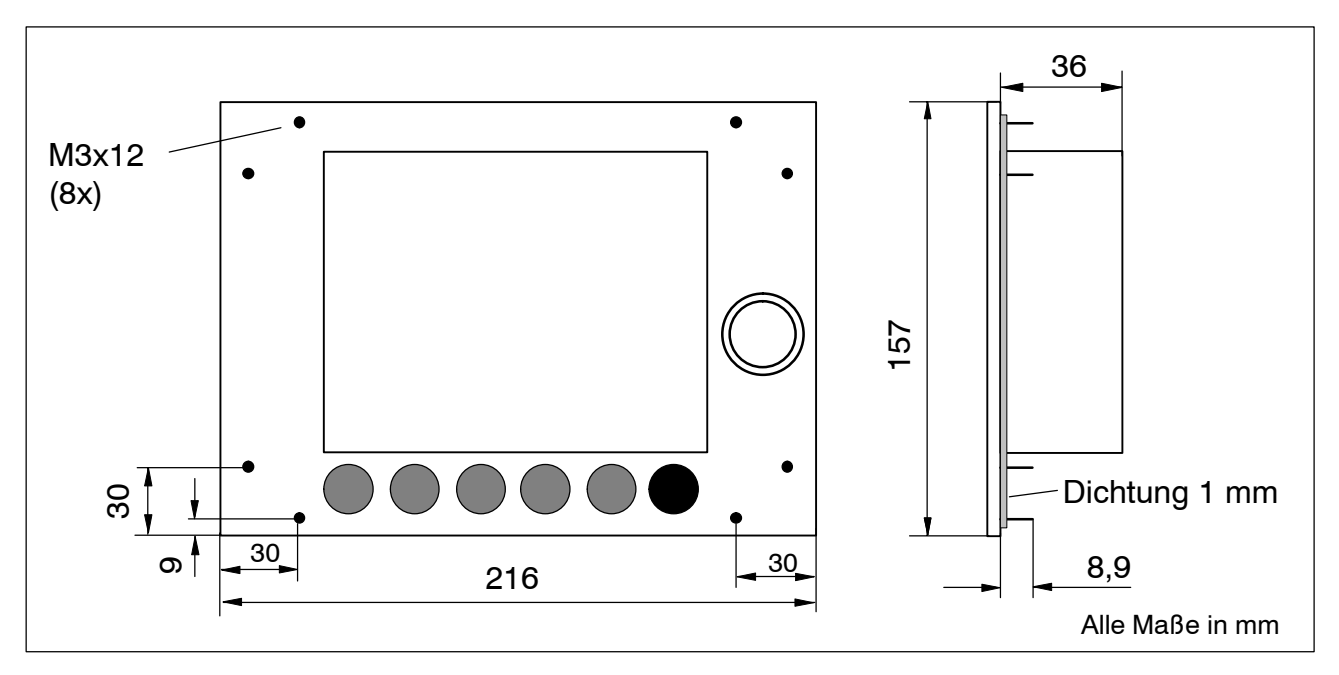

Das DT85 wird mit 8 Schrauben (M3) im Schalttafelgehäuse befestigt.

# 4 Anschließen des DT85

Der Informationsaustausch zwischen DT85 und den MP85(A)(DP)-Modulen erfolgt über den CANBus.

Bis zu 10 MP85(A)(DP)-Module können angeschlossen und parametriert werden. Das DT85 kann über die Schraubklemme des MP85(A)(DP)-Moduls mit Spannung versorgt werden.

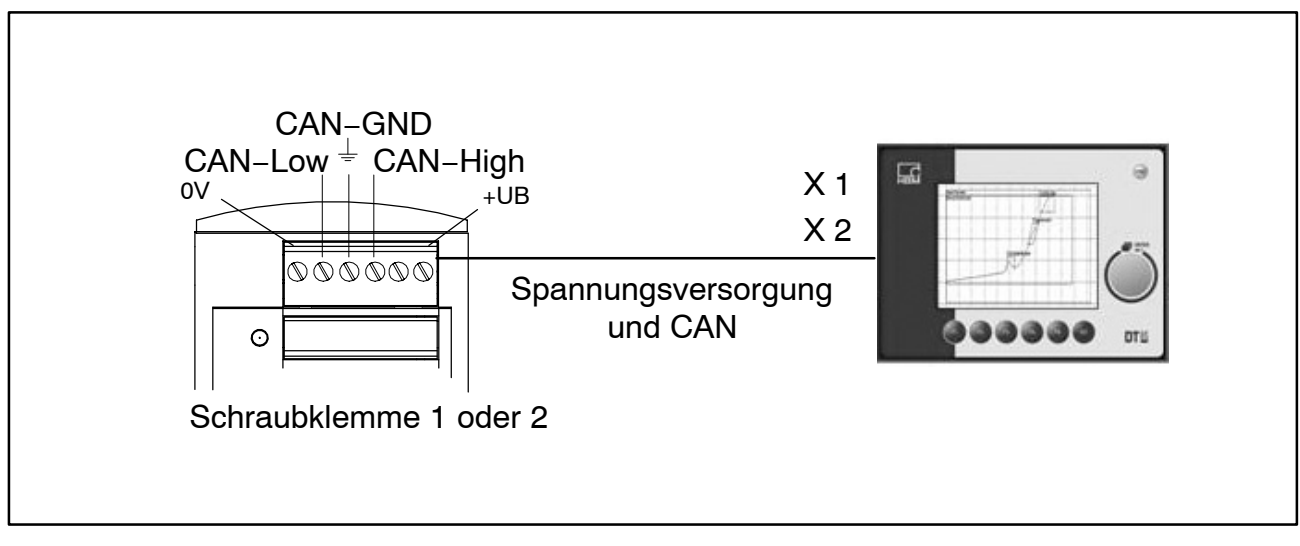

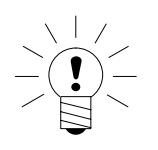

# HINWEIS

Das DT85 kann im laufenden Messbetrieb ohne Beeinträchtigung sowohl an das MP85(A)(DP)-Modul angeschlossen als auch vom MP85(A)(DP)-Modul getrennt werden. Dies gilt auch für den Anschluss eines PC mit dem PME-Assistenten.

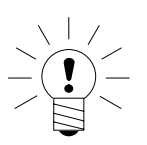

# HINWEIS

Ein Abschlusswiderstand von 120  $\boldsymbol{\Omega}$  ist im Gerät bereits integriert.

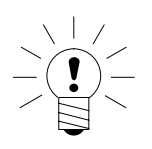

# HINWEIS

Das DT85 arbeitet als CAN-Master, die MP85A(DP)-Module als CAN-Slave-Teilnehmer. Alle CAN-Slaves müssen eine unterschiedliche CAN-Adresse haben. Diese wird einzeln an jedem MP85A-Modul über die frontseitige Tastatur eingestellt.

# 4.1 Messkette aufbauen

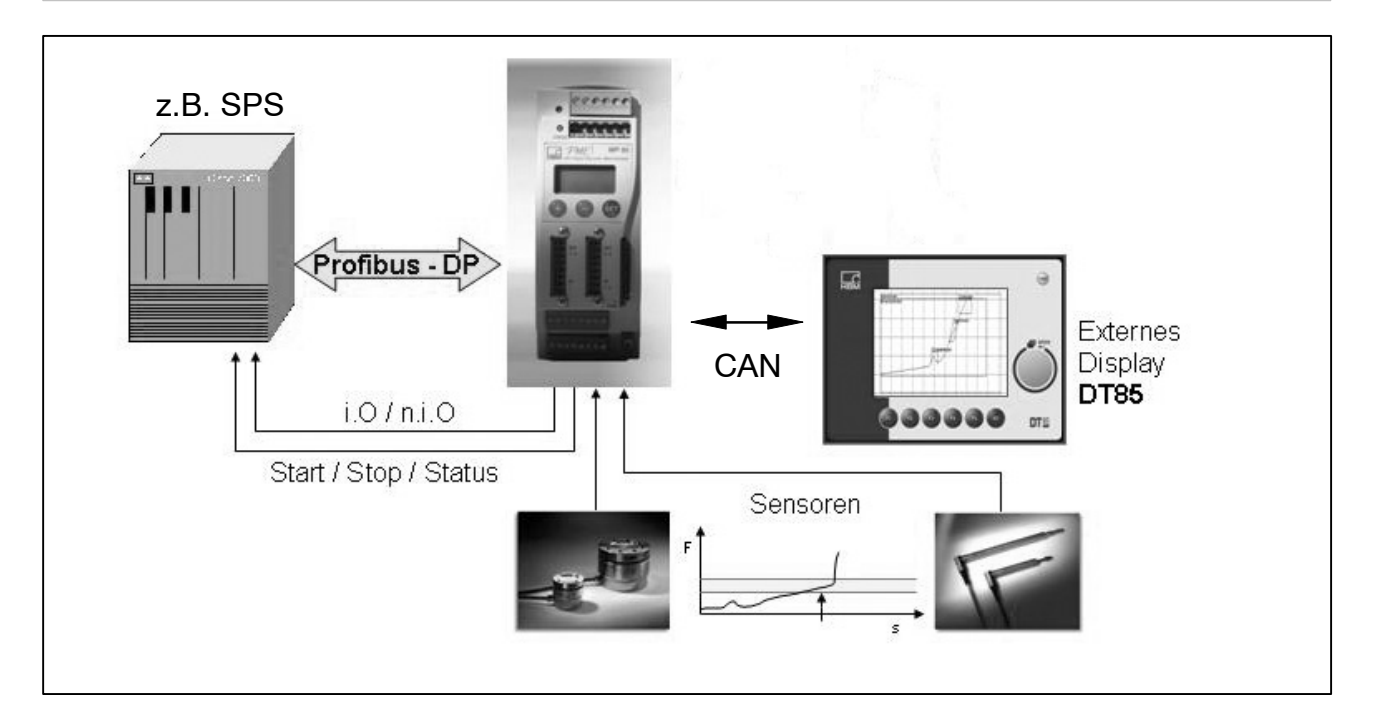

# 4.2 Anschlussbelegung

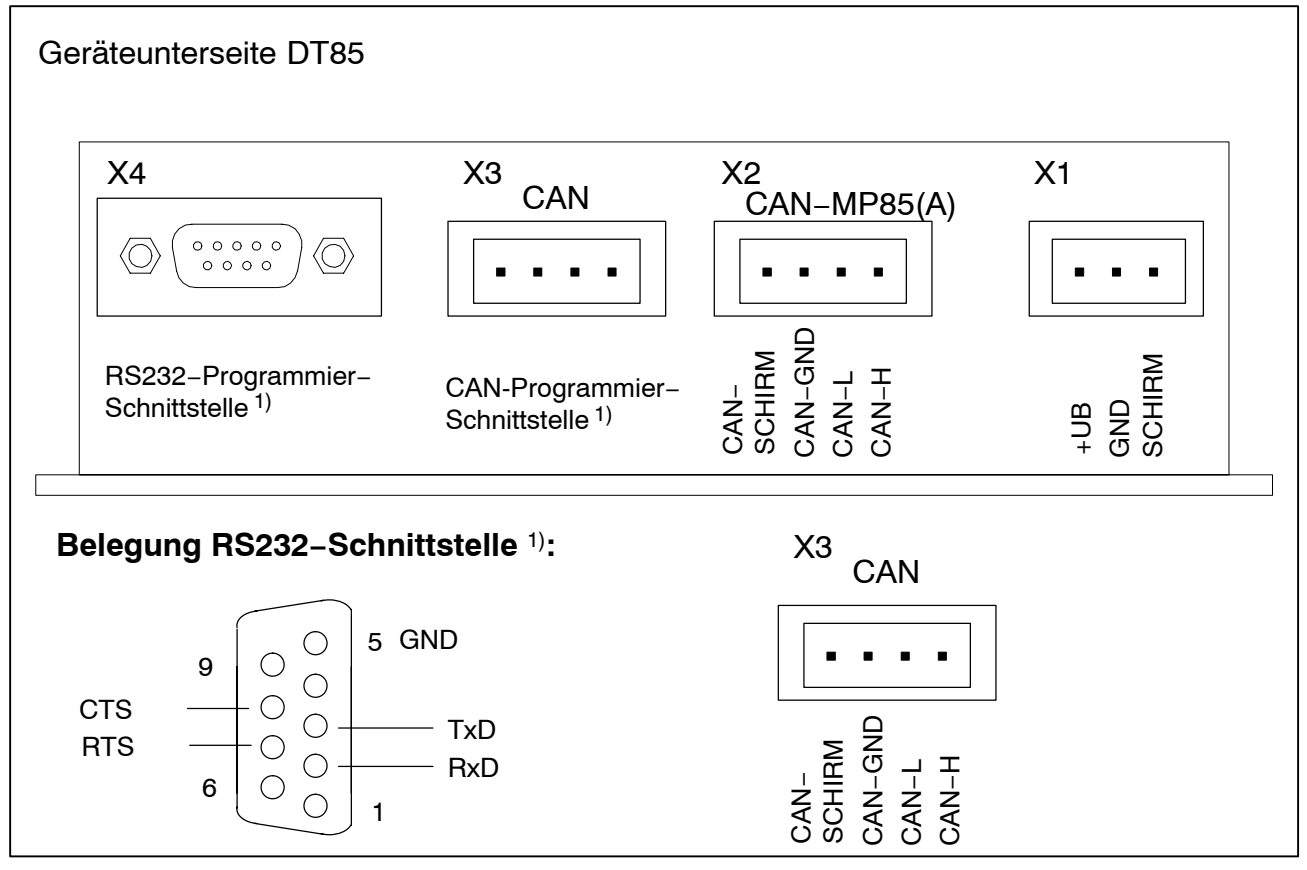

<sup>1)</sup> Schnittstelle für Servicezwecke: Monitor, Update, Konfiguration

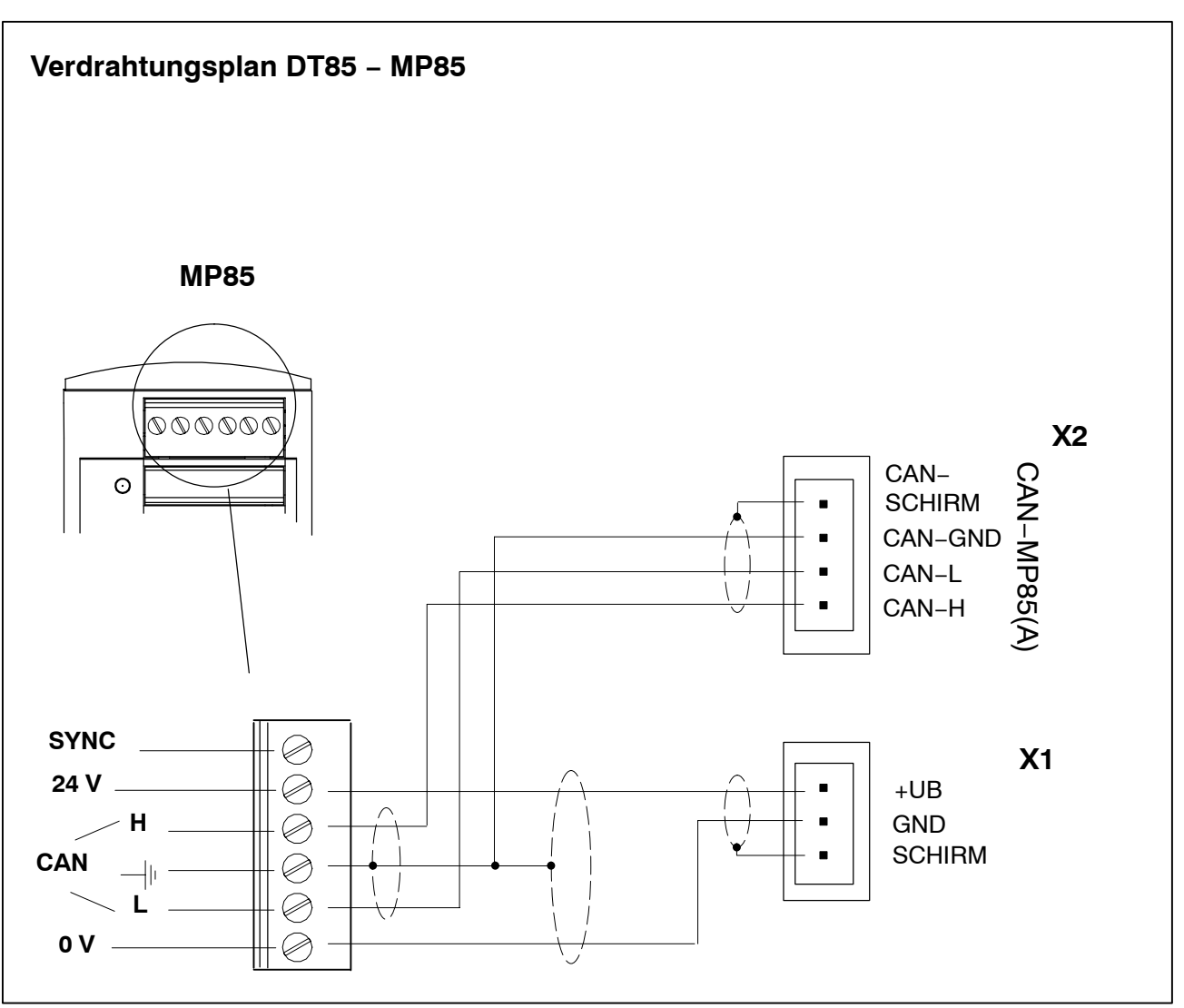

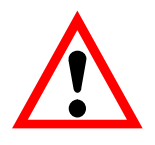

# ACHTUNG

Um den Einfluss elektrischer und elektromagnetischer Ein-/ und Abstrahlung zu minimieren, verwenden Sie für die CAN-Verbindungen geschirmtes und verdrilltes Kabel gemäß ISO11898–2 und den CiA-Recommendations 303.

Die Leitungen CAN–GND und CAN–Schirm möglichst kurz abisolieren (max. 2 cm) und gemeinsam am Erdanschluß der Schraubklemme 1 oder 2 des MP85 anschliessen.

Die Erdung des DT85 erfolgt über eine separate Erdleitung und muss so kurz wie möglich gehalten werden (max. 5 cm). Wir empfehlen, die Erdleitung direkt an das Metallgehäuse des DT85 anzuschließen (z.B. an die Befestigungsschrauben des DT85).

### 5 Einstellen und Bedienen

#### Funktion der Tasten:

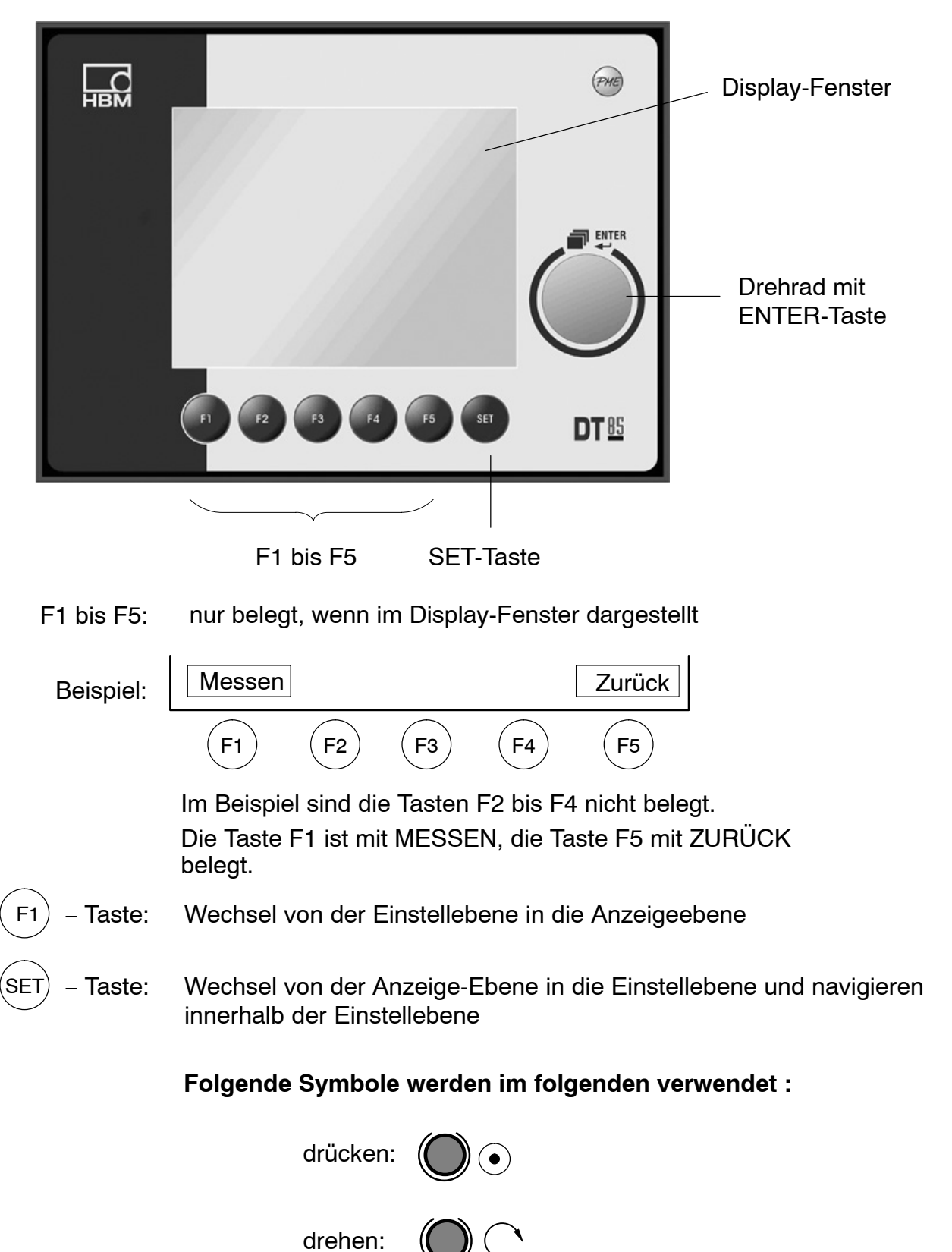

## 5.1 Baudrate einstellen

- DT85 an MP85(A)(DP) Messverstärker anschließen
- Geräte einschalten
- Die Tasten F2 und F3 am DT85 gleichzeitig drücken

#### Anzeige:

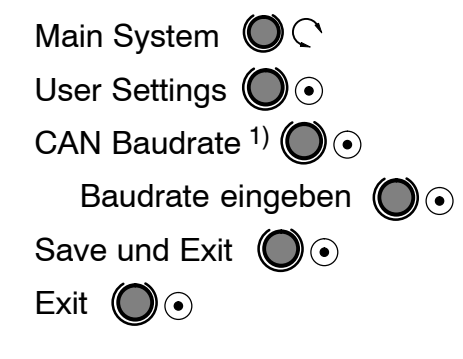

Nach Verlassen des Systemmenüs muss das DT85 kurzzeitig von der Stromversorgung getrennt werden (Power-Down-Reset).

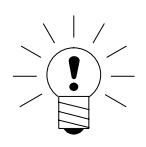

#### HINWEIS

Die gewählte Baudrate muss mit der Baudrate des angeschlossenen PME-Gerätes übereinstimmen. Werkseinstellung: 1 MBaud

<sup>1)</sup> Default: 1 MBaud (1000)

# 5.2 Displaybeleuchtung

Die Displaybeleuchtung ist werkseitig auf 'permanent ein' gestellt (LCD OFF TIME: 0 sec).

Die Zeitdauer der Displaybeleuchtung ist wählbar:

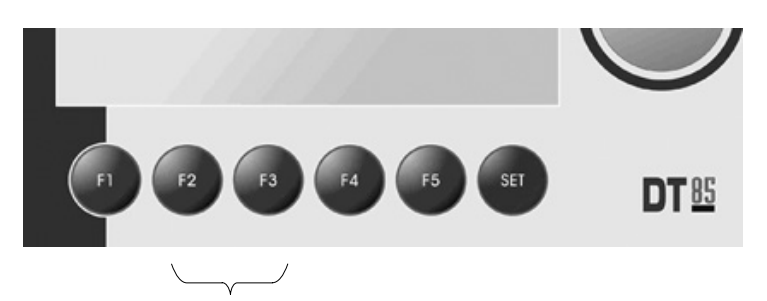

• Drücken Sie die Tasten F2 und F3 gleichzeitig

Anzeige:

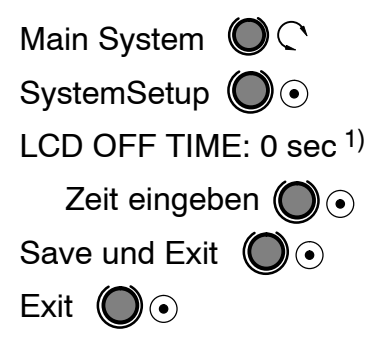

<sup>1)</sup> 0 sec: Displaybeleuchtung permanent an (Default)

# 5.3 Inbetriebnahme

#### Inbetriebnahme:

- DT85 an MP85(A)(DP) Messverstärker anschlie-
- <sup>₿en</sup>Geräte einschalten
  - DT85 führt einen Scan durch und zeigt alle Module am Bus.

Anzeige (Beispiel):

NodeScan: 1node found 113 MP85(A)DP Identnummer des erkannten Gerätes (alle angeschlossenen MP85(A)(DP) werden angezeigen Drehen: @ @ gewünschtes Modul wählen ENTER drücken: @ • Anzeige: MESSWERTANZEIGE ID: 113 Gerätename: My Project

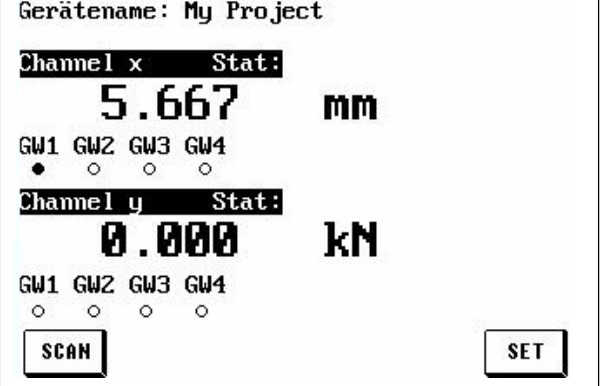

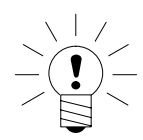

Das DT85 befindet sich jetzt im Anzeigemodus.

# HINWEIS

Werden mehrere MP85(A)(DP)-Module mit einem DT85 betrieben, kann über die SCAN-Taste die Übersicht aller Geräte am Bus aufgerufen und das DT85 auf ein anderes Modul geschaltet werden.

| lode | Scan: 3 | nodes found   |
|------|---------|---------------|
| 110  | MP85DP  | Inlet-Values  |
| 112  | MP85    | Outlet-valves |
| 115  | MP85    | My Project    |
|      |         |               |
|      |         |               |
|      |         |               |
|      |         |               |

Mit

# 5.4 Bedienphilosophie

#### Anzeigeebene:

Nach dem Einschalten befindet sich das DT85 in der Anzeigeebene.

können Sie folgende Anzeigemenüs wählen:

MESSWERTANZEIGE – STATUSANZEIGE – GRAFIKFENSTER – LETZTES MESSERGEBNIS – STATISTIK

In dieser Ebene können Sie keine Werte eingeben/einstellen.

Mit (SET) kommen Sie aus jedem Fenster ins Hauptmenü der Einstellebene

#### Einstellebene:

Unter HAUPTMENÜ zu finden. Hier können Sie Werte eingeben / einstellen (erkennbar an schwarz hinterlegtem(n) Text(Zahlen)).

Beispiel: HAUPTMENÜ – MESSUNG VORBEREITEN – VERSTÄRKER – KENNLINIE – KENNLINIE EINGEBEN – Nullp. elektr. –0040.000

#### HINWEIS

Textauszeichnungen in der Einstellebene:

Kursiv bedeutet: nur auslesen nicht kursiv: einstellbar mit ENTER-Taste (siehe Seite 23) • Einstellwerte ändern (schwarz unterlegt):

Navigation mit der ENTER-Taste

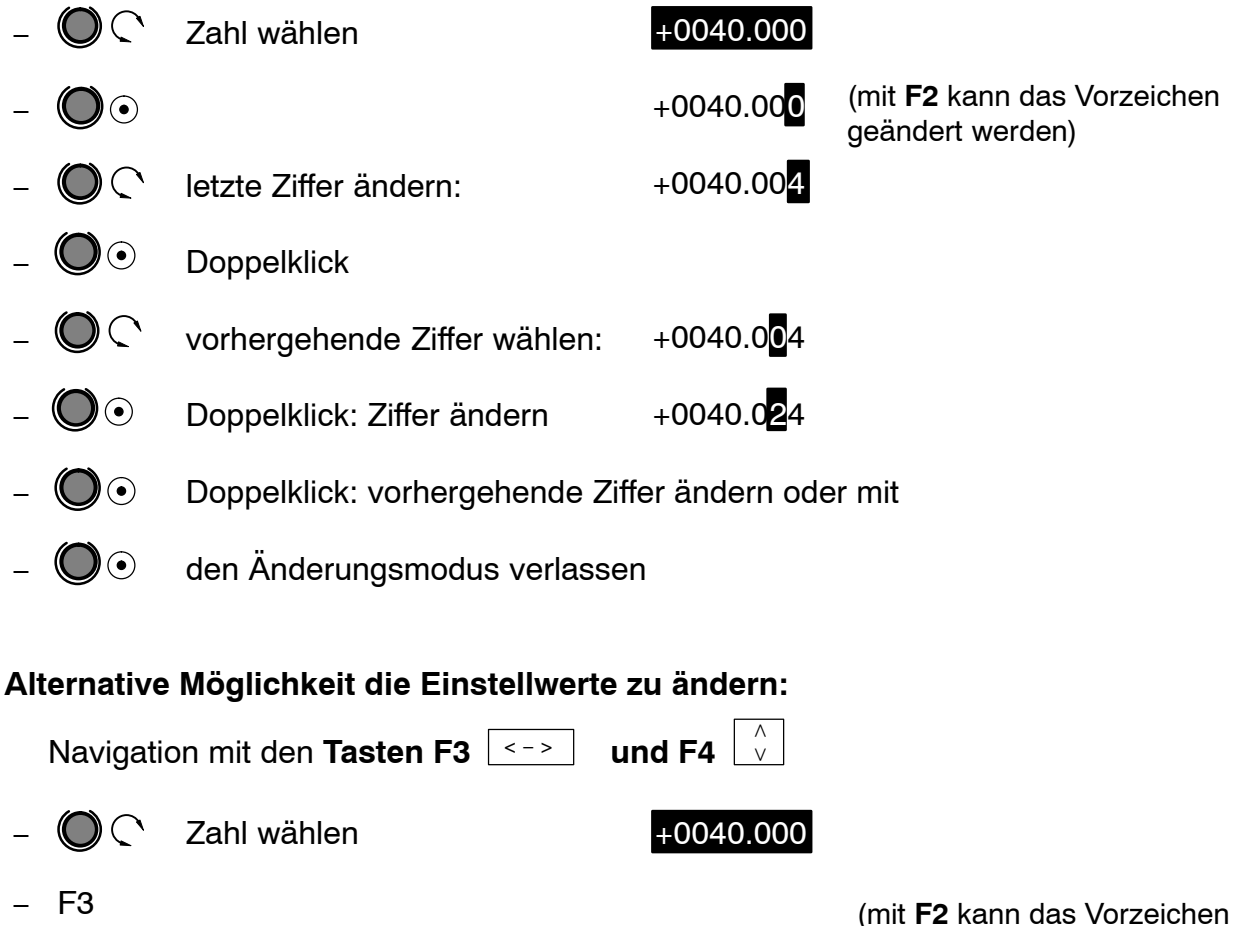

(mit **F2** kann das Vorzeiche geändert werden)

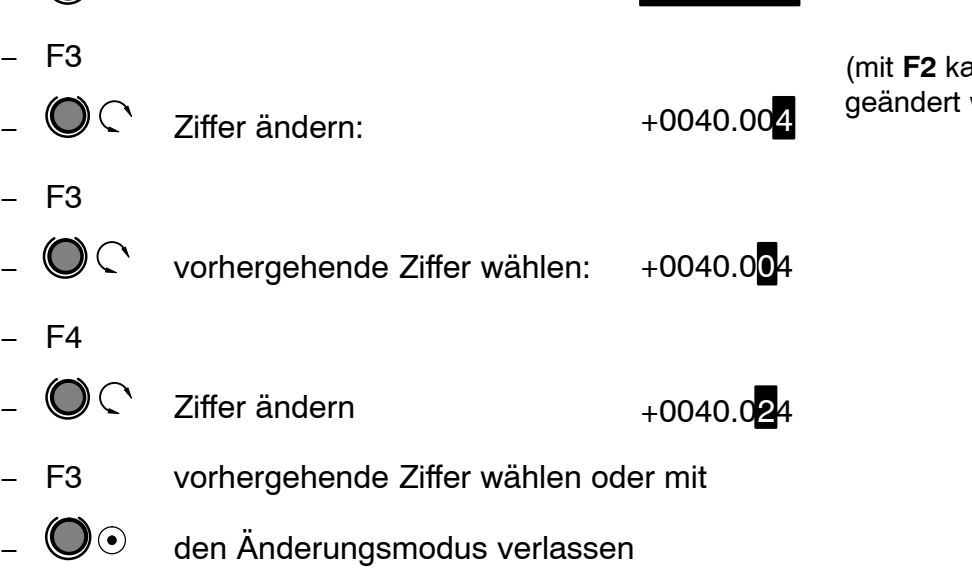

#### Einstellebene verlassen:

Mit der Taste F1 (MESSEN) gelangen Sie immer in den zuletzt gewählten Anzeige-Modus.

# 5.5 ZOOM-Funktion

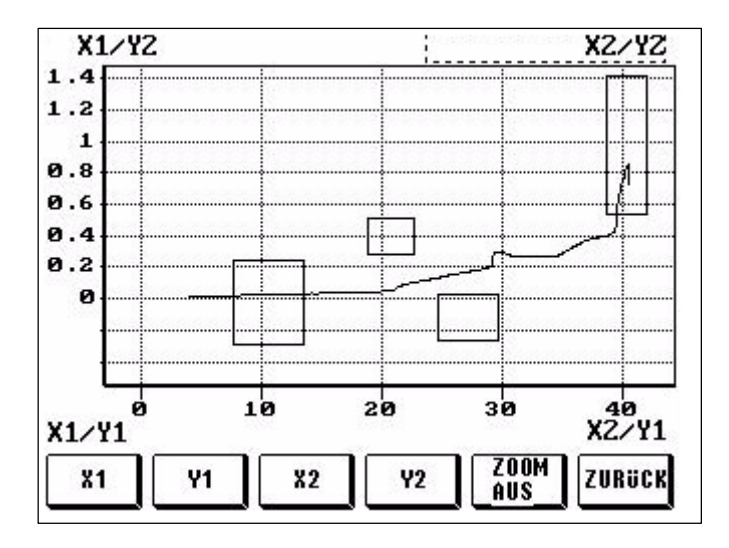

Mit der ZOOM-Funktion kann das Grafikfenster skaliert werden (Lupenfunktion). In der Werkseinstellung entspricht der Bildausschnitt dem eingestellten Bereichsfenster. Der ZOOM-Bereich läßt sich in jede der vier Seiten verschieben.

Der eingestellte ZOOM-Bereich lässt sich mit der ZURÜCK-Taste auf das Grafikfenster übertragen und ist damit auch für alle weiteren Messungen eingestellt. Die ZOOM-Aus-Taste setzt den Bildschirmausschnitt wieder auf die Größe des Bereichsfensters zurück.

Um das Fenster zu zoomen, muss zuerst die gewünschte Seite mit z.B. X1 über die Tasten angewählt werden. Danach kann mit der ENTER-Taste (Drehrad) die Ansicht verändert werden. Sollten weitere Änderungen nötig sein, kann nun die nächste Seite angewählt und verändert werden.

### 5.6 Passcode-Abfrage

Werkseinstellung: 0000

Passcode aktivieren:

0: ausgeschaltet

1: aktiv, d.h. es erfolgt eine Passcodeabfrage

Falls der Passcode vergessen wurde:

Mit dem Code 1703 gelangen Sie immer in die Einstellebene.

Weiteres siehe Seite 23.

A1704-3.3 en/de

# 5.7 Übersicht Displayanzeigen

| HAUPTMENÜ (Einstellebene)           |                            |                                                                                        |  |  |
|-------------------------------------|----------------------------|----------------------------------------------------------------------------------------|--|--|
| SYSTEM                              |                            |                                                                                        |  |  |
|                                     | Grundeinstellungen MP85(A) | nur Ansicht                                                                            |  |  |
|                                     | Grundeinstellungen DT85    | nur Ansicht                                                                            |  |  |
|                                     |                            | Passcodeeingabe, Sprachum-<br>schaltung                                                |  |  |
| MESSUNG VOR-<br>BEREITEN            |                            |                                                                                        |  |  |
|                                     | Verstärker                 |                                                                                        |  |  |
|                                     | Aufnehmer                  | nur Anzeige                                                                            |  |  |
|                                     | Kennlinie                  | Nullpunkt und Kennwert eingeben                                                        |  |  |
|                                     | Signalaufbereitung         | Nullabgleich durchführen                                                               |  |  |
|                                     | Aufnehmertest              | Aufnehmertest durchführen                                                              |  |  |
|                                     | Bewertungskriterien        | Bereichsfenster eingeben<br>Toleranzfenster eingeben<br>Kontrolleinstellungen eingeben |  |  |
|                                     | Datensicherung             | Speichermedium und Speicherpara-<br>meter festlegen                                    |  |  |
|                                     | Zusatzfunktionen           |                                                                                        |  |  |
|                                     | Grenzwerte 1-4             | Zahlenwerte änderbar                                                                   |  |  |
|                                     | Digitale Ein/Ausgänge      | nur Ansicht                                                                            |  |  |
| PARAMETER<br>SPEICHERN UND<br>LADEN |                            | Speichern und Laden von Flash und<br>MMC                                               |  |  |

| MESSEN UND VISUALISIEREN (Anzeigeebene) |                                                                                                    |  |  |
|-----------------------------------------|----------------------------------------------------------------------------------------------------|--|--|
| MESSWERTANZEIGE                         | x/y-Kanal mit Grenzwerten, Messwertstatus, Gerätescan                                                                                                    |  |  |
| STATUSANZEIGE                           | Prozessstatus, Status Digital IO's, Alarmmeldungen                                                                                                    |  |  |
| GRAFIKANZEIGE                           | Messkurve, Toleranzfenster, grafische Ausgabe mit Ein-<br>heiten und Zoomfunktion, Messergebnis, Grund für Ende<br>der Messung                                                                                                    |  |  |
| LETZTES MESSERGEBNIS                    | Messergebnis mit tabellarischer Ausgabe der Toleranz-<br>fenster und Fensterergebnissen der letzten Messung<br>und Prozessnummer, Anzeige der Ein- und Austrittsbe-<br>dingungen, Status und Bewertungsart jedes Toleranzfen-<br>sters |  |  |
| STATISTIK                               | Anzeige der IO und NIO-ergebnisse pro Toleranzfenster,<br>umschaltbar für jeden Parametersatz mit Prozesszähler                                                                                                    |  |  |

# 5.8 DT85 Menüführung

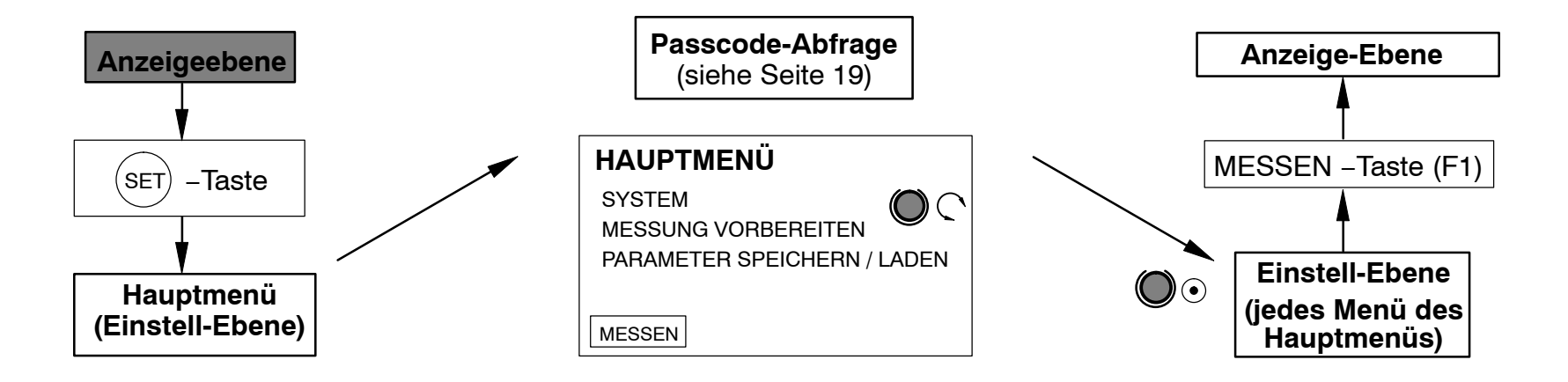

| ENTER-Taste 🔘 🤇 🛛 🗕 – Anzeige-Ebene |                        |                            |                                       |                                                                                              |
|-------------------------------------|------------------------|----------------------------|---------------------------------------|----------------------------------------------------------------------------------------------|
| Messwert-Anzeige                    | Status-Anzeige         | Grafik-Anzeige             | Letztes Messergebnis                  | Statistik                                                                                    |
| x/y-Messwerte                       | x/y-Messwerte          | Parametersatz              | Messergebnis                          | Prozesszähler                                                                                |
| x/y-Messkanal-Status                | Status Digital I / O's | Prozesszähler              | Prozesszähler                         | Parametersatz (Parametersatz hoch-<br>schalten: F1; Parametersatz herunter-<br>schalten: F2) |
| Grenzwerte                          | Prozessstatus          | Anzahl Messpunkte          | Grund für Ende                        | Fensterergebnisse                                                                            |
| Gerätescan / Geräteauswahl          | Alarmgrund             | Messkurve und Bew. Fenster | Fensterergebnisse                     | Fenster-Name / Anzahl / iO / niO                                                             |
|                                     |                        | Ergebnis                   | Fenster-Name / Ergebnis               |                                                                                              |
|                                     |                        | Prozessstatus              | Fenster-Ein-Austrittsbedingun-<br>gen |                                                                                              |
|                                     |                        | Grund für Ende             | Fenster-Status und<br>-Bewertungsart  |                                                                                              |
|                                     |                        | Grund für Alarm            |                                       |                                                                                              |
|                                     |                        | Zoom (F5-Taste)            |                                       |                                                                                              |
|                                     |                        | UnZoom                     |                                       |                                                                                              |

(SET) in die Einstellebene (HAUPTMENÜ)

mit

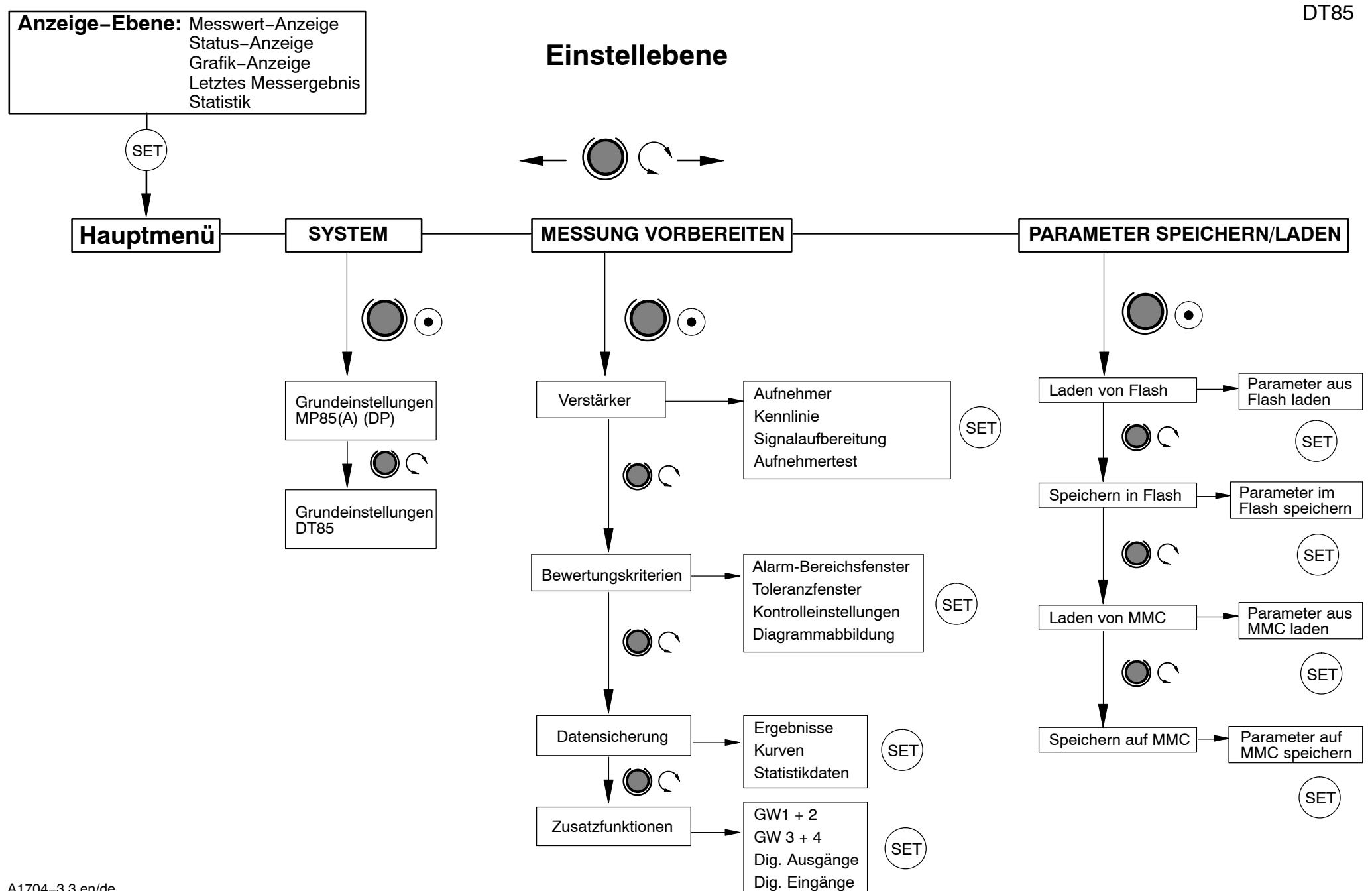

#### **Einstellebene: SYSTEM**

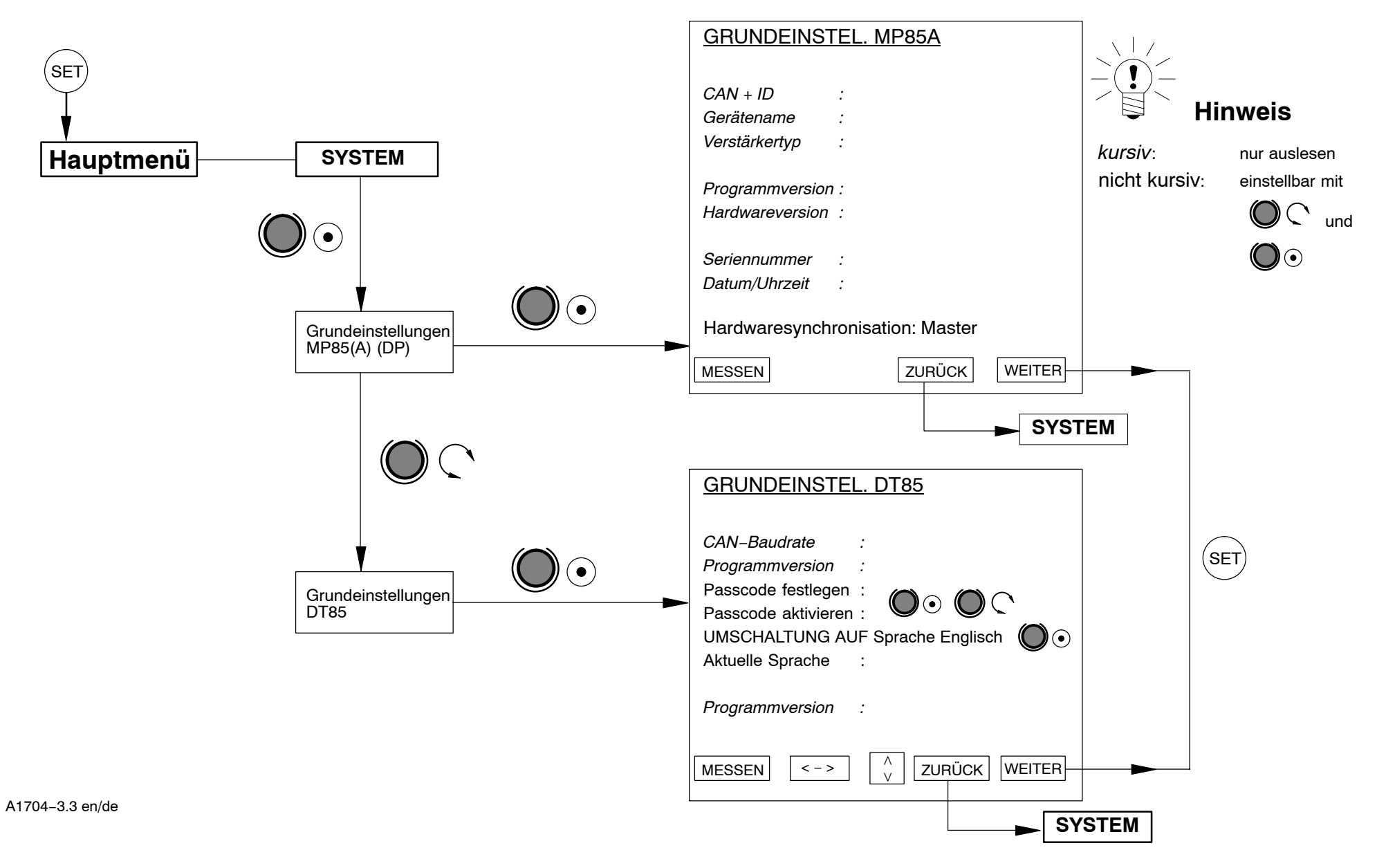

DT85

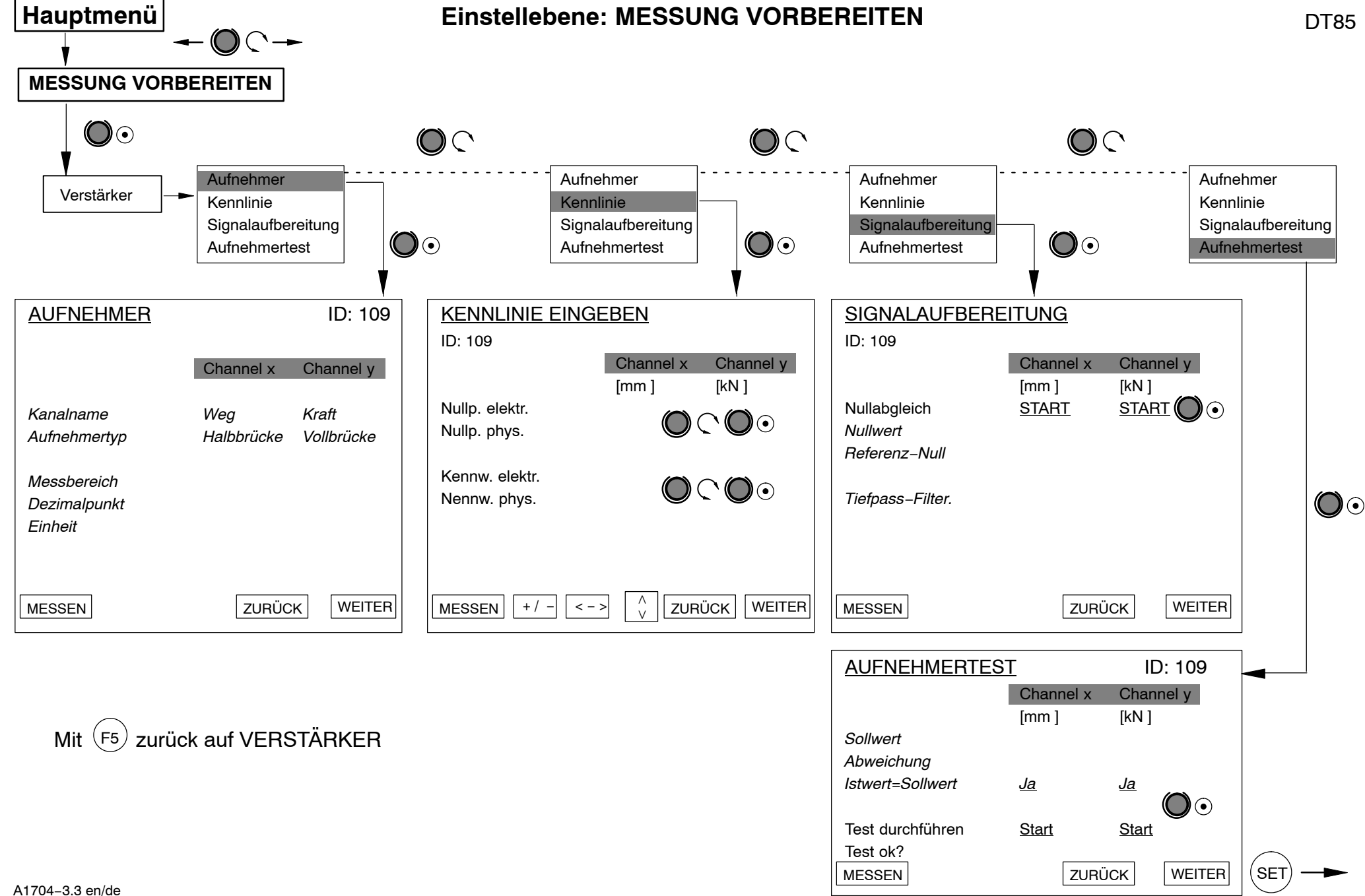

AUFNEHMER

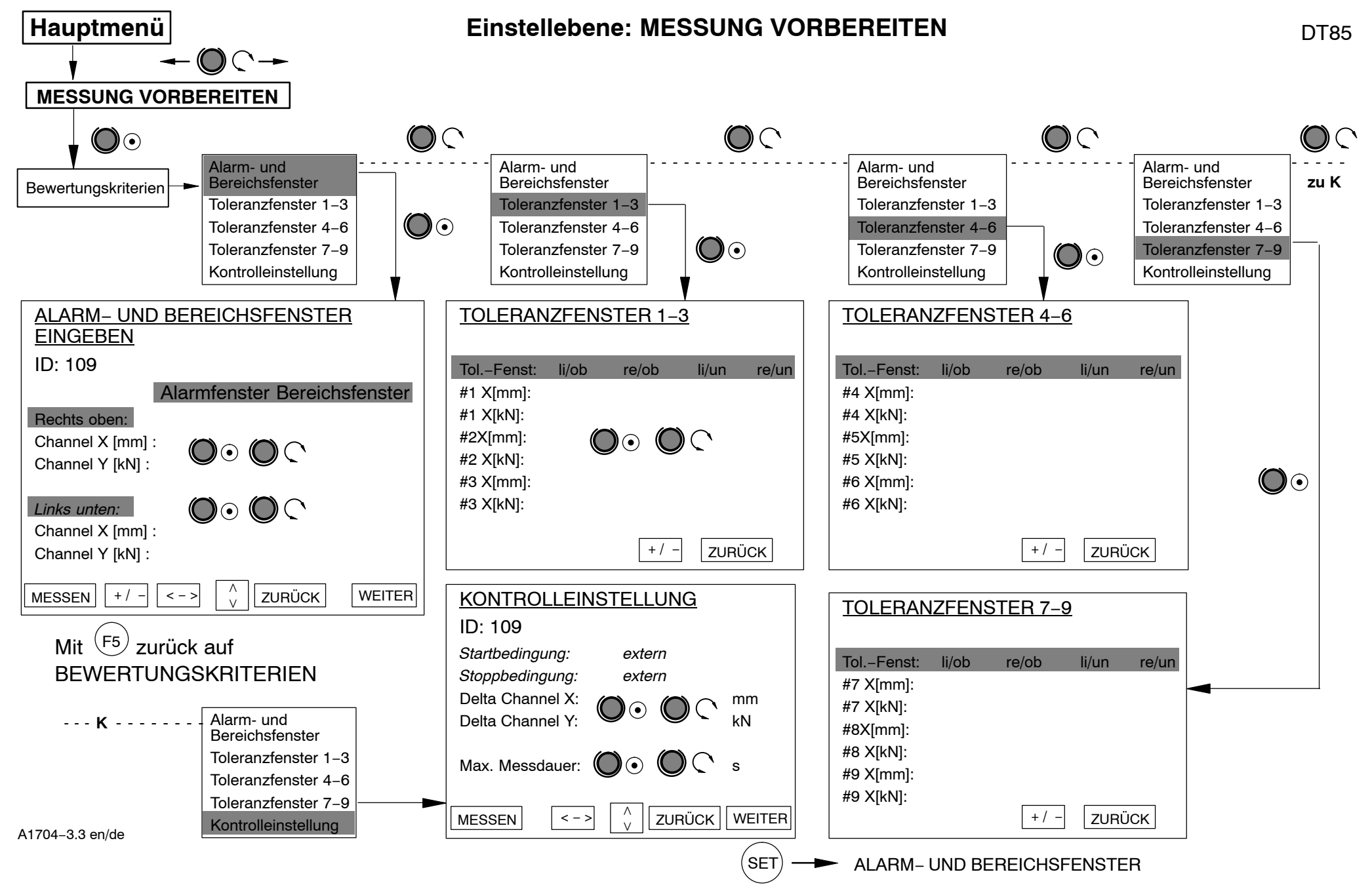

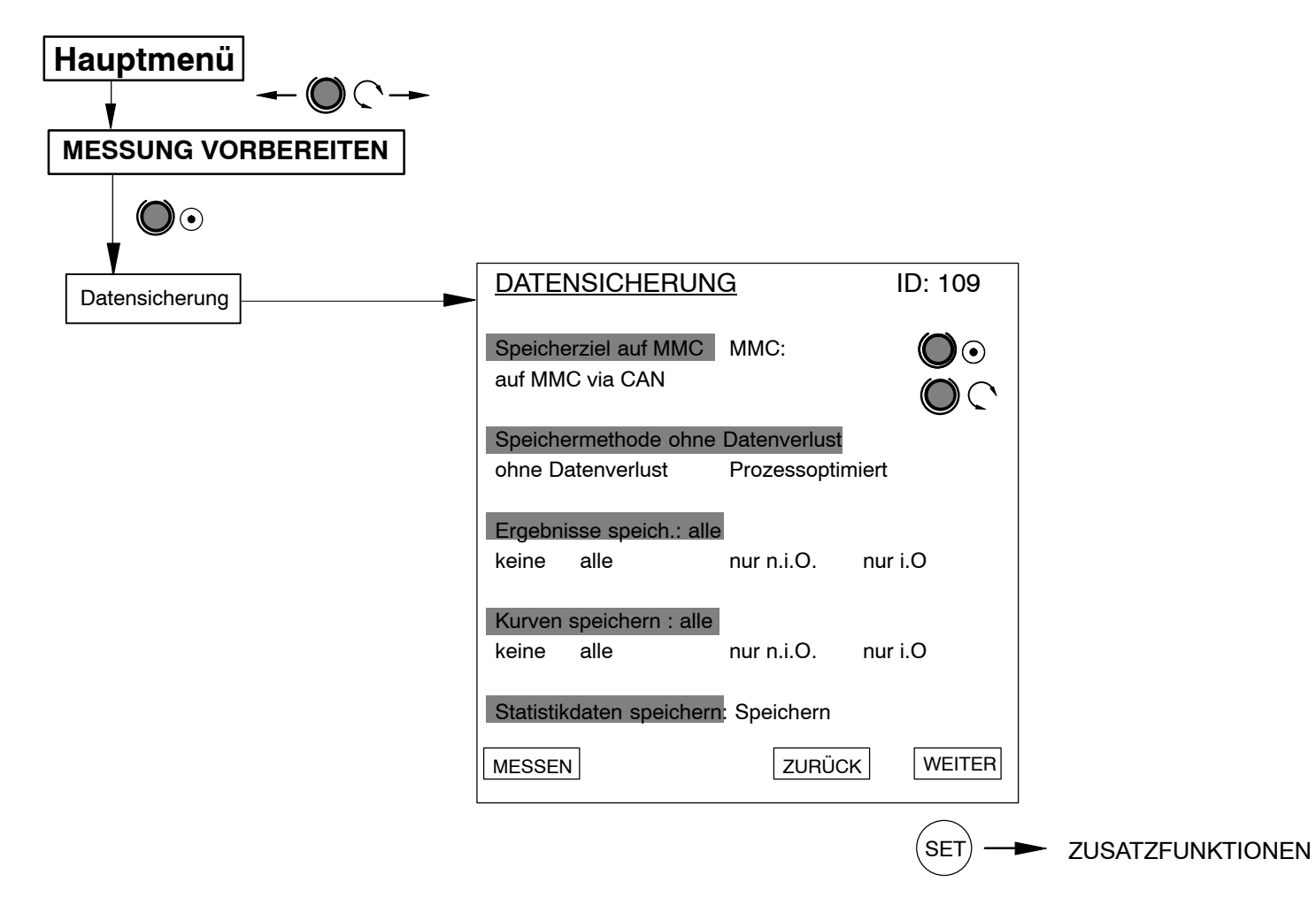

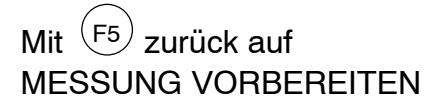

A1704-3.3 en/de

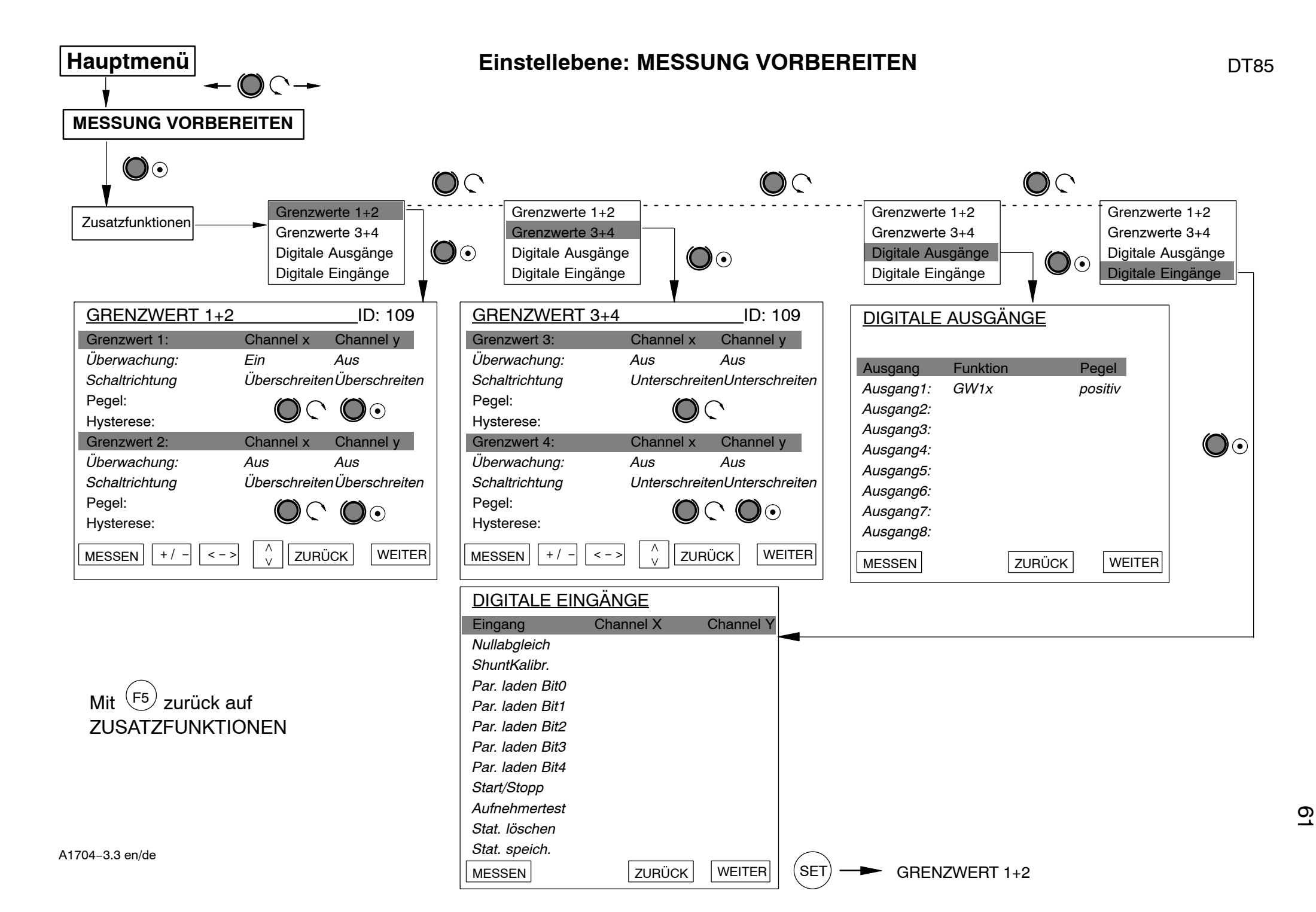

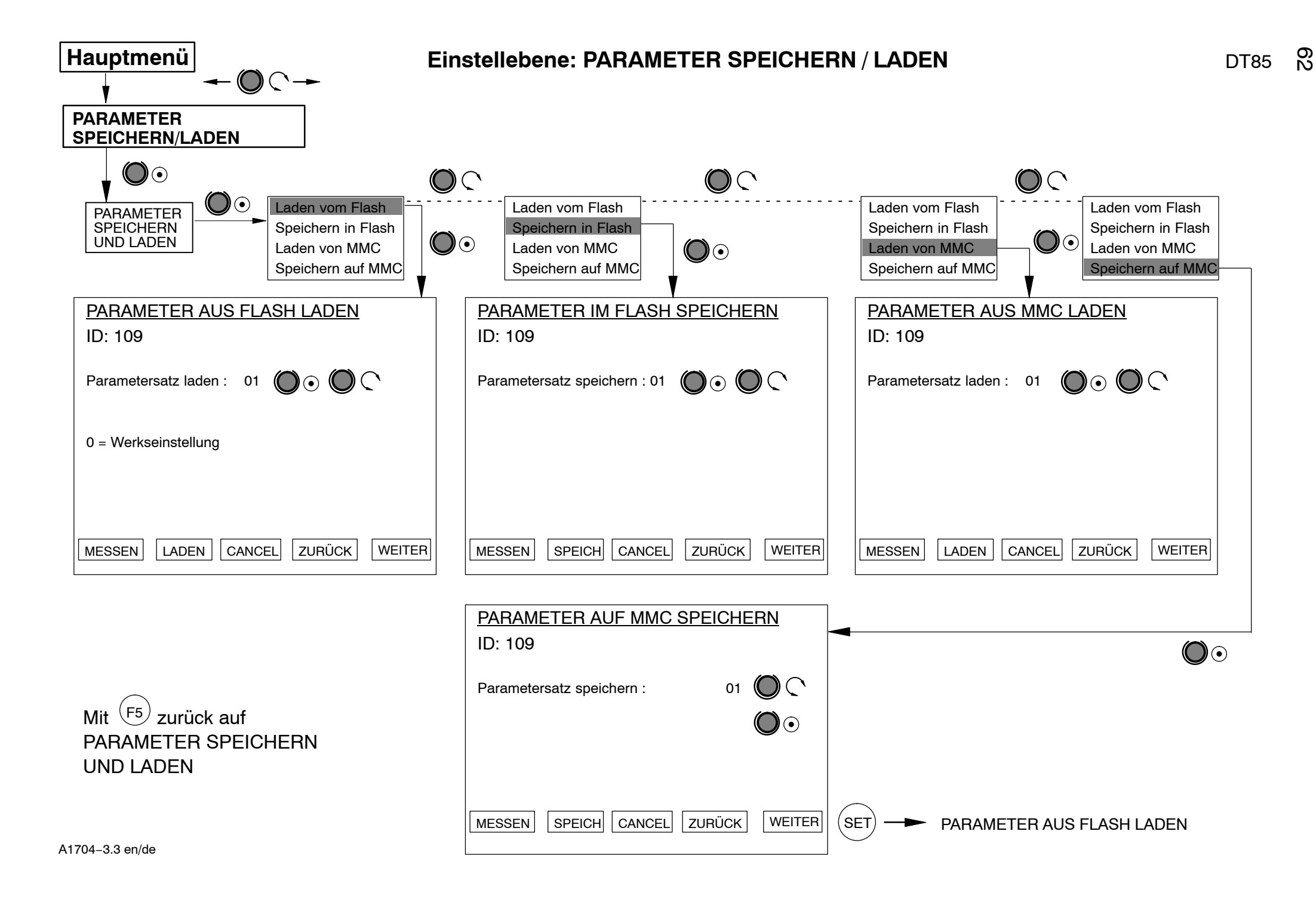

# 6 Beispiel für Darstellungen im Messbetrieb

Gerätename des angewählten PME's Gerätenummer des angewählten PMEs ID: 113 Darstellung der Messkanäle als MESSWERTANZEIGE Zahlenwert mit Fehlerzustand. Gerätename: My Project Ausgabe der Fehlermeldung als Channel x Stat: "Klartext". 5.667 mm Über die Scan-Funktion werden GW1 GW2 GW3 GW4 andere PME-Module angezeigt Ó Ô  $\hat{O}$ Channel y Stat: und ausgewählt. 0.000 kΝ GW1 GW2 GW3 GW4 0 0 0 0 SET SCAN

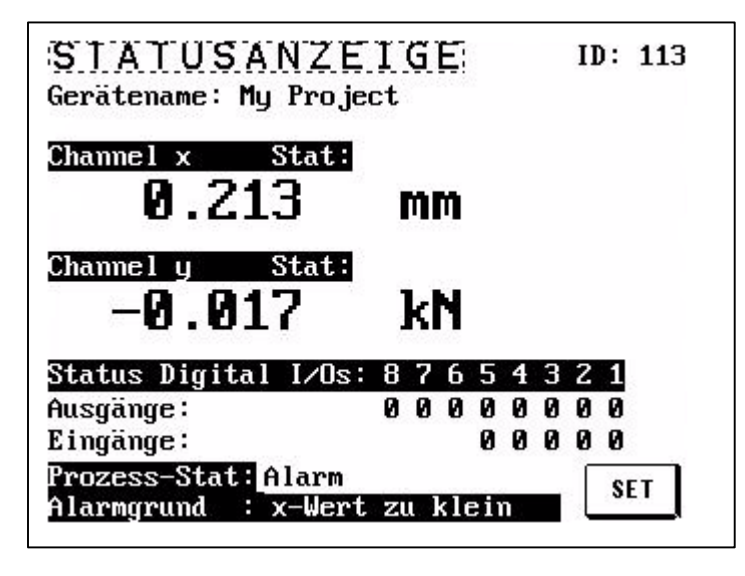

- Darstellung des Status der digitalen Ein/Ausgänge (1=aktiv / 0 = inaktiv).
- Statusanzeige des Gesamtprozesses und des möglichen Alarmgrundes.

entspricht dem Bereichsfenster und kann über die ZOOM-Funktion verändert werden

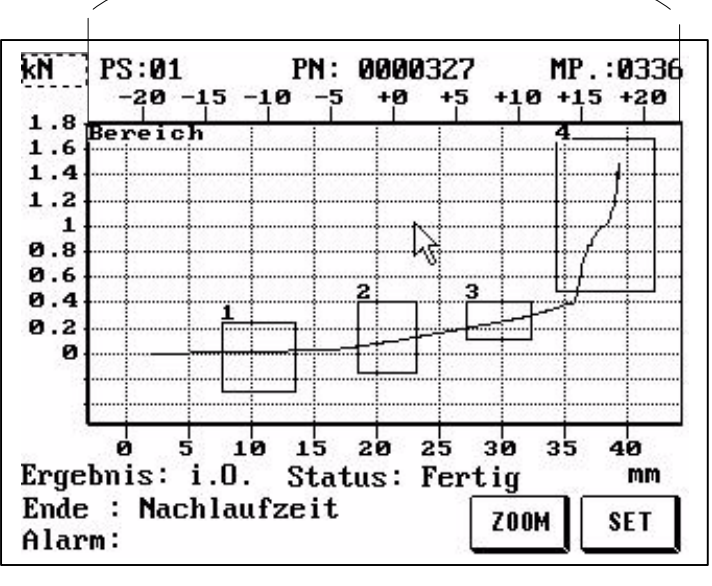

| _ | Graphische Darstellung des Ge-     |
|---|------------------------------------|
|   | samtprozesses mit Ergebnisdarstel- |
|   | lung und Statusmeldungen.          |

- Im NiO-Fall wird der Bildschirm invers geschaltet um NiO-Vorgänge sicher zu erkennen.
- Die obere X-Achse dient zur Darstellung der Koordinaten f
  ür relative (dynamische) Fenster.

ZOOM-Beschreibung siehe Kapitel 5.5

| LEIZTES MESSE<br>Meßergebnis : i.O.<br>Prozessnummer : 0000000327 | RGEBNIS<br>ID: 110 |
|-------------------------------------------------------------------|--------------------|
| Grund für Ende: Nachlaufze:                                       | FASB               |
| # Felister Ergebilis                                              |                    |
| 2 Fenster2 Fensterergebnis                                        | 1.0. → ← A M       |
| 3 Fenster3 Fensterergebnis                                        | i.O. → ← A R       |
| 4 Fenster4 Fensterergebnis                                        | i.O.↑ A A          |
| 5                                                                 | IA                 |
| 6                                                                 | IA                 |
| 7                                                                 | IA                 |
| 8                                                                 | IA                 |
| 9                                                                 | I A<br>SET         |

 Detailierte Ergebnisdarstellung für jedes Toleranzfenster und des Gesamtergebnisses.
 Hierüber können Rückschlüsse über den Verlauf und den Zustand des Fertigungsprozesses gezogen werden.

| rarametersatz | : Ø1 Pr | ozessanza | uhl: 320 |
|---------------|---------|-----------|----------|
| FENSTERNAME   |         | Ι.Ο.      | N.I.O    |
| Fenster1      | :       | 201       | 119      |
| Fenster2      | :       | 137       | 182      |
| Fenster3      | :       | 89        | 231      |
| Fenster4      | :       | 72        | 248      |
|               | :       | 0         | 0        |
|               | :       | 0         | 0        |
|               | :       | 0         | 0        |
|               | :       | 0         | 0        |
|               |         | 0         | 0        |

 Exakte Statistik f
ür jedes Toleranzfenster.

Die Statistik ist für jeden Parametersatz abrufbar (PS+ und PSschalten auf den nächsten oder vorherigen Parametersatz). PS = Parametersatz

HBM

# 7 Erklärung der wesentlichen Anzeige-Parameter

| Anzeige          | Parameter     | Bedeutung                                                       |  |
|------------------|---------------|-----------------------------------------------------------------|--|
| MESS-<br>WERTAN- | x/y-Messwerte | Messwertanzeige Kanal x und y mit Messwertstatus in<br>Klartext |  |
| ZEIGE            | Grenzwerte    | Grenzwerte 1−4; ● = aktiv, ○ = inaktiv                          |  |
|                  | SCAN          | Gerätescan sucht nach angeschlossenen MP85(A)-Mo-<br>dulen      |  |

| Anzeige            | Parameter          | Bedeutung                                         |
|--------------------|--------------------|---------------------------------------------------|
| STATUSAN-<br>ZEIGE | Status Digital I/O | Schaltzustand der digitalen IOs<br>1: EIN; 0: AUS |
|                    | Prozessstatus      | Status des Messvorganges                          |
|                    | Alarmgrund         | Meldung zum Alarmfenster                          |

| Anzeige            | Parameter                     | Bedeutung                                                                                                    |
|--------------------|-------------------------------|----------------------------------------------------------------------------------------------------|
| GRAFIKAN-<br>ZEIGE | PS:Parameter-<br>satz         | aktiver Parametersatz im gewählten MP85(A) Modul                                                                                                    |
|                    | PN: Prozesszäh-<br>ler        | Aktuelle Prozessnummer                                                                                                    |
|                    | MP: Anzahl<br>Messpunkte      | Anzahl der Messpunkte der Messkurve                                                                                                    |
|                    | Messkurve und<br>Bew. Fenster | <ul> <li>Anzeige des Kurvenverlaufs mit eingestelltem Toleranz-<br/>fenster sowoe Alarm- und Bereichsfenster;</li> <li>Als Voreinstellung wird der Anzeigebereich auf die</li> <li>Größe des Bereichsfensters eingestellt, mit der ZOOM-<br/>Funktion kann der Anzeigebereich verändert werden.</li> </ul> |
|                    | Ergebnis                      | Gesamt Messergebnis (IO / NIO)                                                                                                    |
|                    | Prozessstatus                 | Status des Messvorganges                                                                                                    |
|                    | Ende                          | Grund für Ende der Messung                                                                                                    |
|                    | Alarmgrund                    | Meldung zum Alarmfenster                                                                                                    |
|                    | Zoom                          | Einstellung der Skalierung der x- und y-Achse (Lupen-<br>funktion)                                                                                                    |

| Anzeige            | Parameter      | Bedeutung                                                                                             |
|--------------------|----------------|----------------------------------------------------------------------------------------------------|
| LETZTES<br>MESSER- | Messergebnis   | Gesamt Messergebnis (IO / NIO)                                                                        |
| GEBNIS             | Prozessnummer  | Aktuelle Prozessnummer                                                                                |
|                    | Grund für Ende | Grund für Ende der Messung                                                                            |
|                    | Fenster 1 9    | Klartextanzeige des Toleranzfensters mit Fenstername<br>und Kurvenbewertung in diesem Toleranzfenster |

| Anzeige   | Parameter             | Bedeutung                                                                                                    |
|-----------|-----------------------|----------------------------------------------------------------------------------------------------|
| STATISTIK | Prozessnummer         | Aktuelle Prozessnummer                                                                                                    |
|           | Parametersatz         | Gewählter Parametersatz für die Statistikanzeige;Aus-<br>wahl über "PS+" und "PS–".                                                 |
|           | Prozessanzahl         | Gesamtanzahl der zugrunde gelegten Vorgänge für die Statistikanzeige; seit der letzten Statistik Löschung.                          |
|           | Fenster 19            | Klartextanzeige des Toleranzfenster mit Fenstername<br>und der Anzahl der IO und NIO – Prozessen.                                   |
|           | Fenster-<br>parameter |                                                                                                    |
|           | E<br>A                | E = Eintrittsseite ( > von links, < von rechts)<br>A = Austrittsseite ( von unten, von oben)                                        |
|           | S<br>B                | S = Fensterstatus (A = aktiv / I = inaktiv)<br>B = Bewertungsart (A = absolut, R = Relativ,<br>M = Mittelwert, E = Echtzeitfenster) |

# 8 Erklärung der wesentlichen Einstell-Parameter

|            | -                |                                                      |
|------------|------------------|------------------------------------------------------|
| SYSTEM     | Parameter        | Bedeutung                                            |
| Grundein-  | Geräte–ID        | Einstellungen der MP85(A)(DP)                        |
| stellungen | Gerätename       |                                                      |
| MP85(A)    | Hard- und Firm-  | NUR Anzeige                                          |
| (DP)       | wareversion      |                                                      |
|            | Seriennummer     |                                                      |
| Grundein-  | Programm-        | Anzeige der Programmversion des DT85                 |
| stellungen | version          |                                                      |
| DT85       |                  |                                                      |
|            | Passcode festle- | Festlegung und Aktivierung des 4-stelligen Passcodes |
|            | gung             | (1=aktiv / 0=inaktiv);                               |
|            |                  | bei aktivem Passcode sind die Seiten der Einstelle-  |
|            |                  | bene gesperrt; sollte der Passcode vergessen worden  |
|            |                  | sein kann mit Masterpasscode 1703 eine Freigabe er-  |
|            |                  |                                                      |
|            | Sprachum-        | Umschalten der verwendeten Sprache des DT85 und      |
|            | schaltung        | MP85(A)(DP)                                          |

| MESSUNG<br>VORBEREI-<br>TEN | Parameter                  | Bedeutung                                                                                                    |
|-----------------------------|----------------------------|----------------------------------------------------------------------------------------------------|
| Verstärker                  | Aufnehmer                  | Anzeige der gewählten Aufnehmer für beide Messka-<br>näle                                                                                                    |
|                             | Kennlinie                  | Justage der Aufnehmercharakteristik für beide Mes-<br>skanäle                                                                                                    |
|                             | Signalaufberei-<br>tung    | Durchführung eines Nullabgleichs für beide Messka-<br>näle<br>Anzeige von Nullwert und eingestelltem Tiefpassfilter                                               |
|                             | Aufnehmertest              | Durchführung eines Aufnehmertests für beide Messka-<br>näle                                                                                                    |
| Bewertungs-<br>kriterien    | Alarm-Bereichs-<br>fenster | Anzeige der Koordinaten des Bereich- und Alarmfen-<br>sters; das Bereichsfenster kann verändert werden                                                            |
|                             | Toleranzfenster            | Anzeige und Anpassung der Koordinaten der Toleranz-<br>fenster 1 bis 9                                                                                            |
|                             | Kontrolleinstel-<br>lungen | Anzeige der Start– und Stoppbedingungen für die Mes-<br>sung;<br>Anzeige und Einstellung der Schrittweite für die Mes-<br>spunkte der Kurve und der max. Messzeit |
| Datensiche-<br>rung         | Speicherziel               | Auswahl des Speichermediums; Anzeige des freien<br>Speicherplatzes bei eingelegter MMC-Karte                                                                      |
|                             | Ergebnisse Kur-<br>ven     | Auswahl der Ergebnisse und Kurven die gespeichert werden sollen                                                                                                   |
|                             | Statistikdaten             | Statistikdaten im MP85(A)(DP) speichern                                                                                                    |

| Zusatzfunk-<br>tionen | GW1 + 2<br>GW3 +4      | Anzeige der Grenzwerteinstellungen,<br>Pegel und Hysterese können justiert werden |
|-----------------------|------------------------|-----------------------------------------------------------------------------------|
|                       | Digitale Aus-<br>gänge | Anzeige der eingestellten Funktionen der digitalen<br>Ausgänge des MP85(A)(DP)    |
|                       | Digitale Ein-<br>gänge | Anzeige der eingestellten Funktionen der digitalen Ein-<br>gänge des MP85(A)(DP)  |

| PARAMETER<br>SPEICHERN/<br>LADEN | Parameter              | Bedeutung                                                                                                    |
|----------------------------------|------------------------|----------------------------------------------------------------------------------------------------|
|                                  | Laden von Flash        | Laden eines Parametersatzes (gesamte Geräteeinstel-<br>lung) des MP85(A)(DP) vom Flasch–Speicher in dem<br>Arbeitsbereich (RAM) des MP85(A)(DP);<br>(00=Werkseinstellung).<br>Erst nach Betätigung der "Laden"–Taste wird der Vor-<br>gang gestartet. |
|                                  | Speichern von<br>Flash | Speichern eines Parametersatzes (gesamte Geräteein-<br>stellung) des MP85(A)(DP) vom Arbeitsbereich (RAM)<br>in den Flasch–Speicher des MP85(A)(DP).<br>Erst nach Betätigung der "Speichern"–Taste wird der<br>Vorgang gestartet.                     |
|                                  | Laden von MMC          | Laden eines Parametersatzes (gesamte Geräteeinstel-<br>lung) des MP85(A)(DP) von der MMC–Karte in dem<br>Arbeitsbereich (RAM) des MP85(A)(DP).<br>Erst nach Betätigung der "Laden"–Taste wird der Vor-<br>gang gestartet.                             |
|                                  | Speichern auf<br>MMC   | Speichern eines Parametersatzes (gesamte Geräteein-<br>stellung) des MP85(A)(DP) vom Arbeitsbereich (RAM)<br>auf die MMC-Karte.<br>Erst nach Betätigung der "Speichern"-Taste wird der<br>Vorgang gestartet.                                          |

#### 9 Fehlermeldungen

Die Meldungen die am DT85 als Statusmeldungen angezeigt werden, resultieren aus dem MP85(A). Dementsprechend sind die Einstellungen für das MP85(A) zu ändern bzw. die Fehler zu korrigieren.

| Fehlermeldung | Ursache                                                                                                    | Abhilfe                                                                                                    |
|---------------|----------------------------------------------------------------------------------------------------|----------------------------------------------------------------------------------------------------|
| AufnFehl      | Eingangssignal übersteuert<br>Aufnehmer nicht angeschlossen<br>Aufnehmer falsch angeschlossen<br>Messverstärker nicht an den Auf-<br>nehmertyp angepasst<br>keine Fühlerleitungen angeschlos-<br>sen | Aufnehmer anschließen<br>siehe Anschlussbelegung<br>Fühlerleitungen anschließen                                                                                               |
| ADU Ovfl.     | Eingangssignal des AD-Wandlers zu groß                                                                                                    | Hardware-Messbereich anpas-<br>sen                                                                                                    |
| Brt O∨fl.     | Bruttowert übersteuert                                                                                                    | Anzeige um eine Nachkomma-<br>stelle verringern                                                                                                    |
| Skal.Fhl      | Eingangskennlinie zu steil                                                                                                    | Eingangskennlinie ändern                                                                                                    |
| Flash-Fehler  | Beim Auslesen des Flash-EOROMs<br>ist ein Fehler aufgetreten.                                                                                                    | Es kann ein einmaliger Lesefeh-<br>ler vorliegen, wiederholen Sie<br>bitte den Vorgang. Falls der Feh-<br>ler erneut auftritt, kontaktieren<br>Sie bitte den Service von HBM. |

Weitere Erklärungen sind in der Online-Hilfe und der BA des MP85(A) beschrieben.

Sollte die Kommunikation auf dem CAN–Bus zwischen DT85 und MP85(A) gestört sein, erscheint folgende Meldung.

| SDO-Tran                         | sfer                         | abort                                    | ļ   |
|----------------------------------|------------------------------|------------------------------------------|-----|
| Abort-Code: 08<br>when accessing | 00 00 00<br>object i<br>subi | (hex, CANope<br>ndex Øx2942<br>ndex ØxØa | en) |
| Press ENT                        | ER to cont                   | inue                                     |     |
| Press F1 t                       | o ignore 🕻                   | SDO-aborts                               | Ī   |

Der MP85(A) ist aber weiterhin funktionsfähig und wird nicht beeinträchtigt.

Sollte die Störung nur kurzfristig gewesen sein, kann sie durch drücken auf die Entertaste **O** oder mit F1 quittiert werden. Ansonsten ist die Verdrahtung zu überprüfen oder die Geräte neu einzuschalten.

© Hottinger Baldwin Messtechnik GmbH. All rights reserved. All details describe our products in general form only. They are not to be understood as express warranty and do not constitute liability whatsoever.

Änderungen vorbehalten. Alle Angaben beschreiben unsere Produkte in allgemeiner Form. Sie stellen keine Beschaffenheits- oder Halbarkeits-garantie im Sinne des §443 BGB dar und begründen keine Haftung.

#### Hottinger Baldwin Messtechnik GmbH

Im Tiefen See 45 • 64293 Darmstadt • Germany Tel. +49 6151 803-0 • Fax: +49 6151 803-9100 Email: info@hbm.com • www.hbm.com

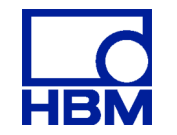